# Brukerveiledning

Denne brukerveiledningen inneholder informasjon om funksjonaliteter i QGIS Plug-In NVDB Les & Skriv, sammen med forklaring på hvordan disse brukes.

## Installere QGIS Plug-In NVDB Les & Skriv:

#### Installere QGIS:

1. Følg denne lenken og installer nyeste versjonen av QGIS.

Anbefales å laste ned LTR på grunn av bedre stabilitet.

https://qgis.org/download/

| Download QGIS for your platform                                                                                                    |
|----------------------------------------------------------------------------------------------------|
| The current version is QGIS 3.40.3 'Bratislava' and was released on 2025-01-17.                                                                                                    |
| The long-term builds currently provide 3.34.15 'Prizren'. Long Term Release (LTR) builds are intended for those who value stability<br>over having the latest features. If you are unsure which version is best for you, download the LTR. |
| QGIS is available on Windows, macOS, Linux, Android and iOS.                                                                                                    |
| We are currently in feature freeze preceeding the release of QGIS 3.42. Please consider testing the prereleases. See road map.                                                                                                    |
| Online (OSGeo4W) installer:                                                                                                    |
| OSGeo4W Network Installer                                                                                                    |
| This installer is the best way to keep QGIS up to date, run multiple versions on your system and keep the load on our download servers to a minimum. Learn more.                                                                           |
| Offline (Standalone) installers:                                                                                                    |
| Long Term Version for Windows (3.34 LTR) Latest Version for Windows (3.40)                                                                                                    |
| Latest Version for Windows (3.40) with Qt6 (experimental)                                                                                                    |
| These installers are for users who wish to easily share the download e.g. putting it on a USB key or network share. Learn more.                                                                                                    |
| ▲ Since QCIS 3.20 we only ship 64-bit Windows executables.                                                                                                    |

#### Installere QGIS Plug-In NVDB Les & Skriv fra QGIS programtillegg:

1. Velg **Programtillegg** fanen og deretter velg **Håndtering og installering av** programtillegg:

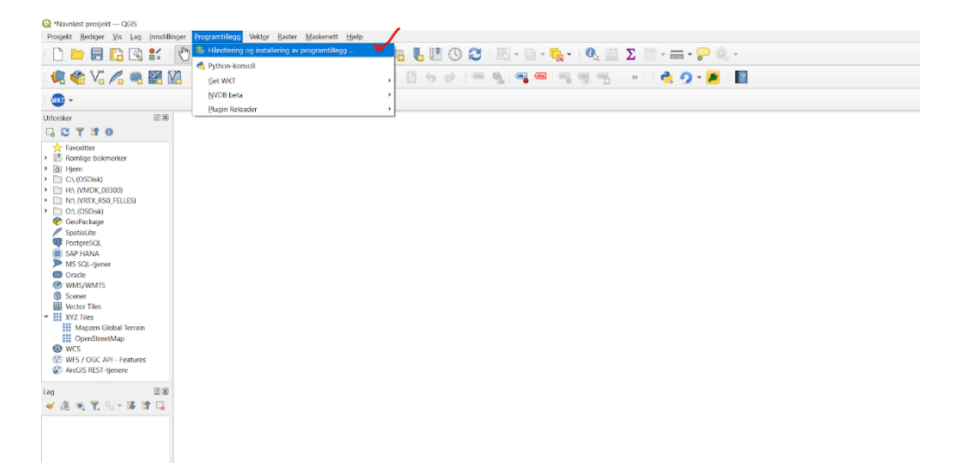

2. Gå på fanen Alle og søk nvdb les og installer:

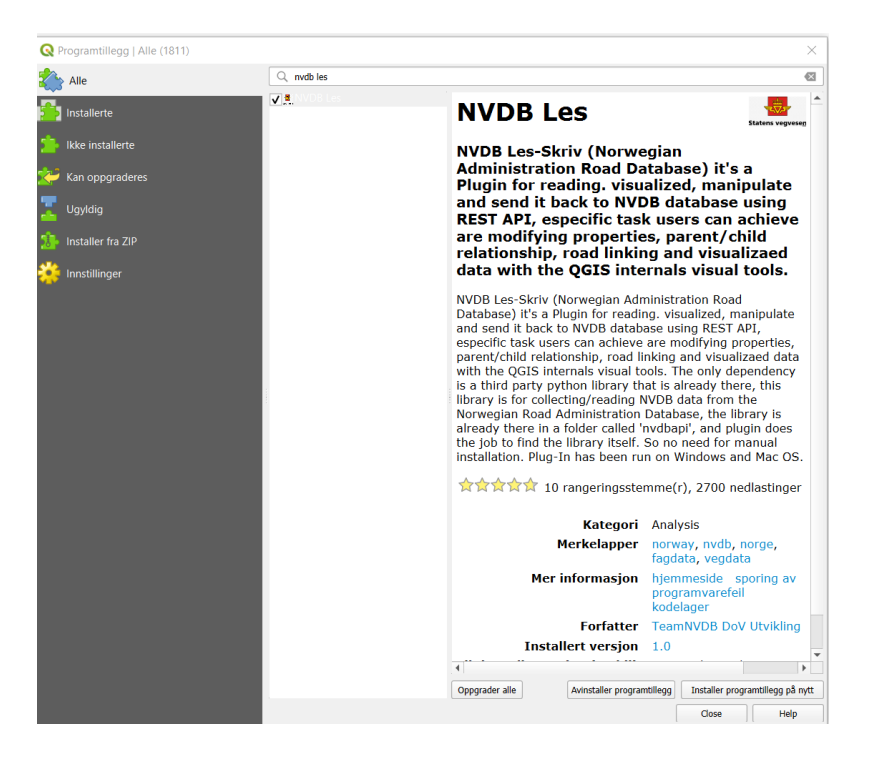

3. Da vil den komme på verktøylinjen:

Hvis den ikke er det, så vær sikker på at den er krysset av i installerte programtillegg vinduet.

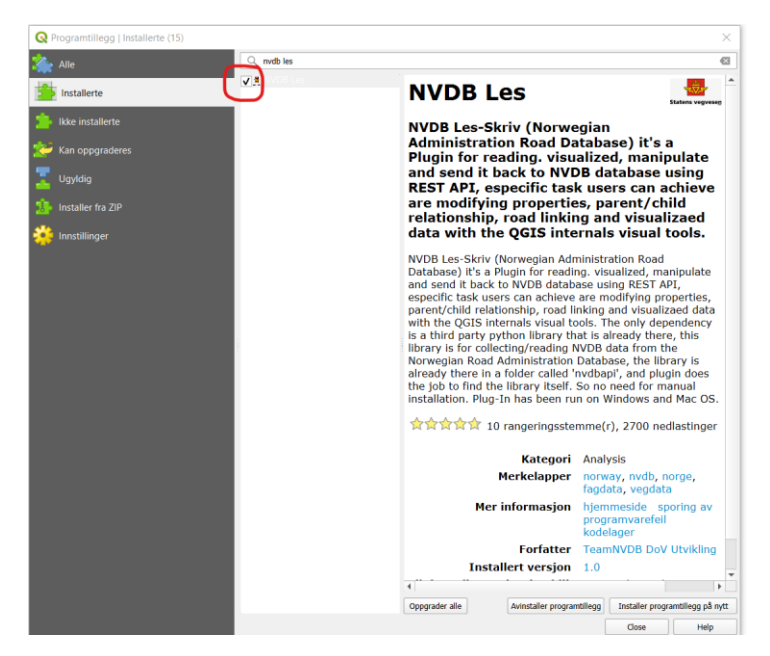

# Funksjonaliteter til QGIS Plug-In NVDB Les & Skriv

#### Endre egenskaper

Endre egenskaper på ett eller flere vegobjekter samtidig.

1 - Første for å vise vegobjekter i kart, må laget OpenStreetMap dras bort til canvaset:

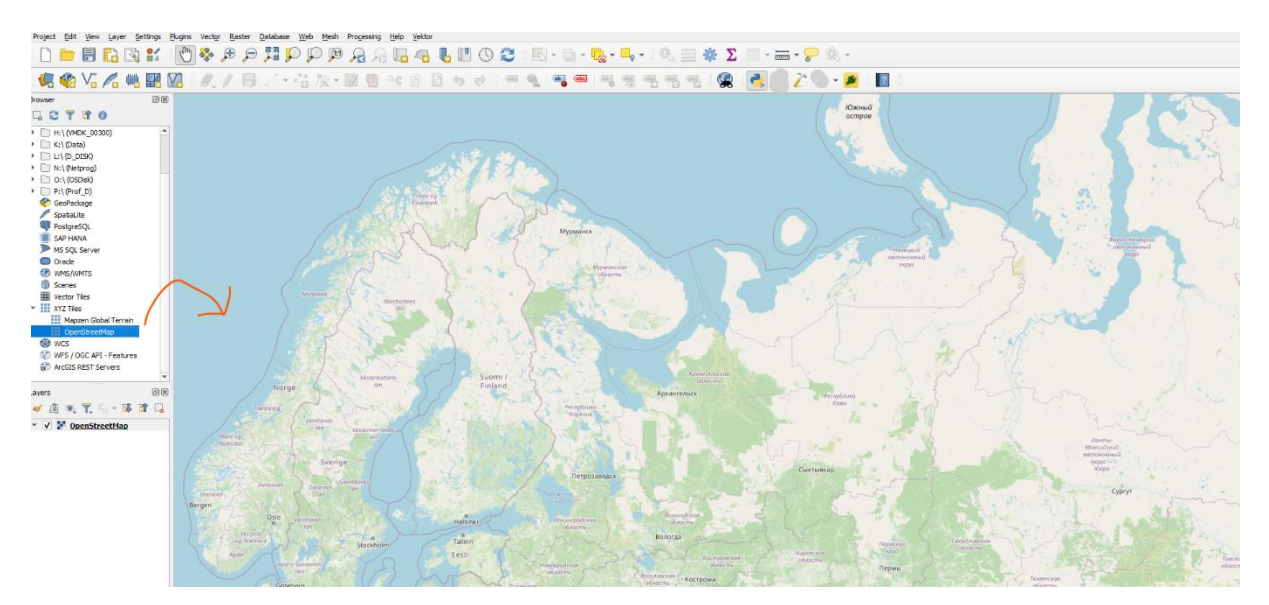

2 - Trykk og velg Plug-In på verktøylinjen:

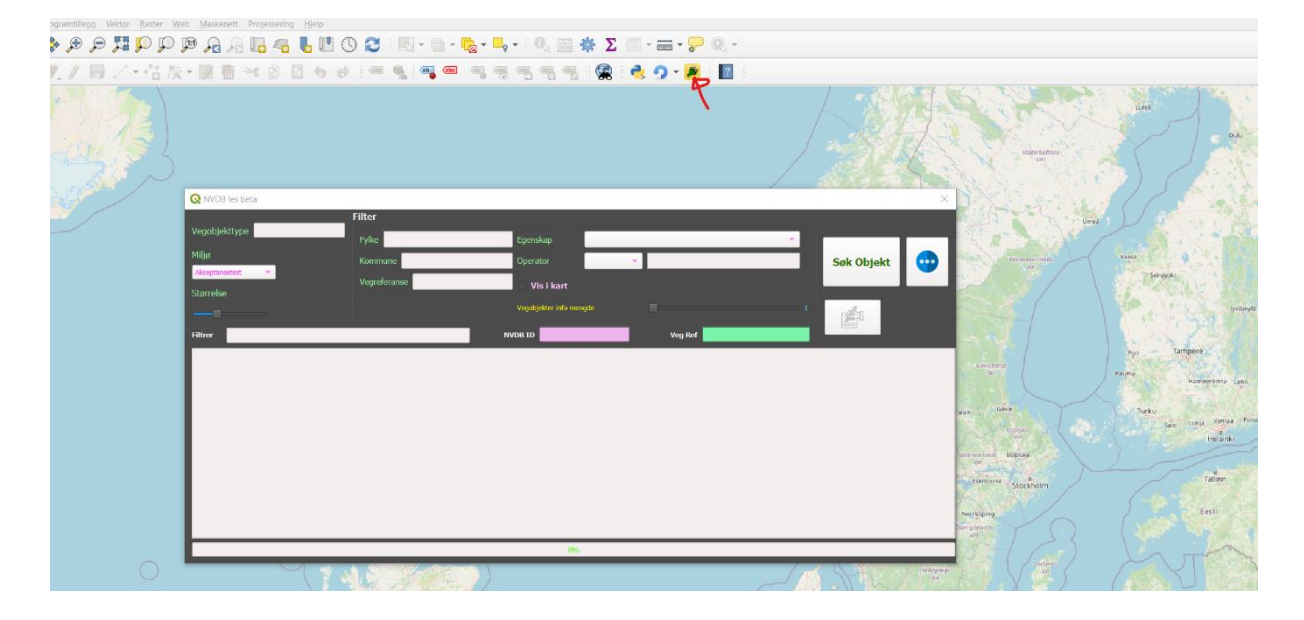

3 - Når nødvendige felt er fylt ut og søk er klart, da er det bare å trykke på knappen Søk Objekt:

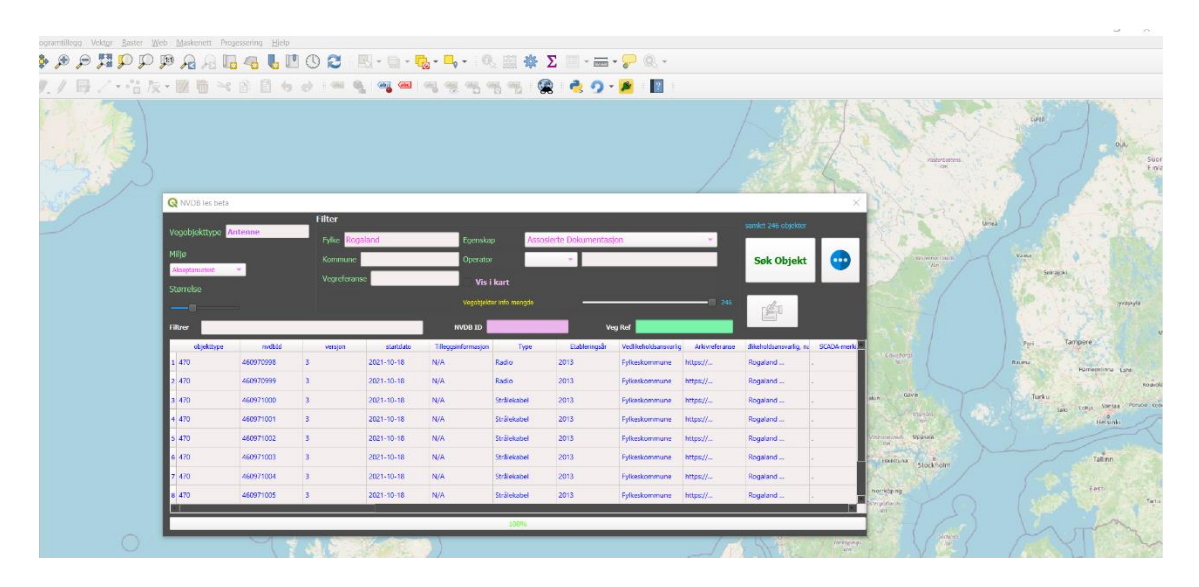

Her er alle antenne vegobjekter som ligger i Rogaland fylke, men for å vise i kart må man trykke på **Vis i kart** avmerkingsboksen:

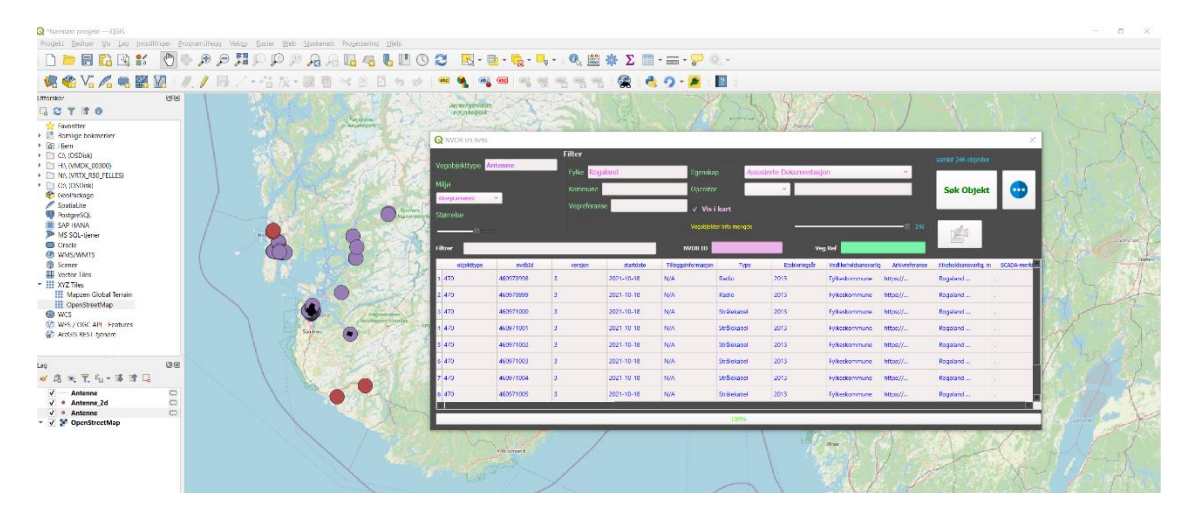

Det er også mulig å velge mellom geometri lag type 2d eller vanlig og deretter endre størrelse på vegobjeketer av det laget:

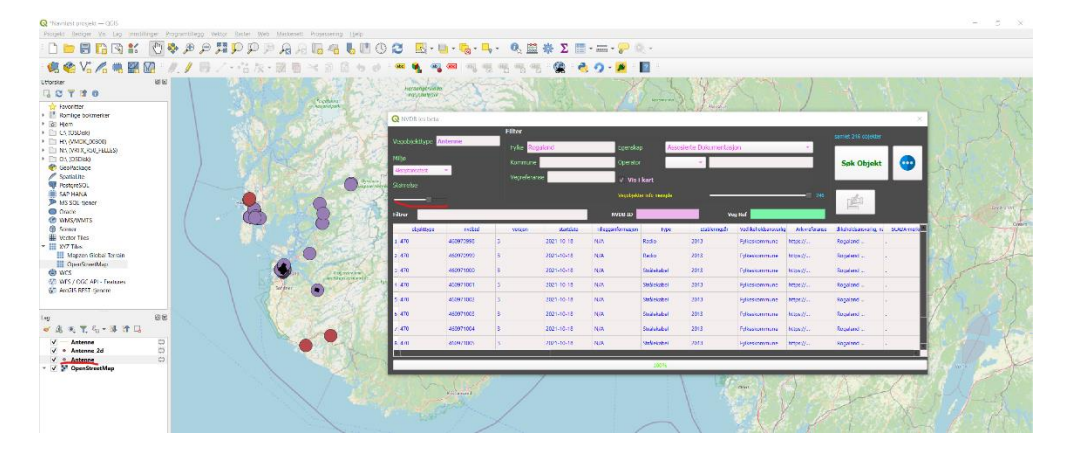

4 - Velge objekter du vil redigere:

Måter å velge objekter:

Scenario redigere Antenne lag:

#### Metode 1, bruk attributtabell:

Høyre klikk på Antenne lag og velg åpne attributtabell:

| Ravniøst prosjekt – Q0                              | 3IS                                 |                                    |                                                                                                    |                                                                                                    |                        |
|-----------------------------------------------------|-------------------------------------|------------------------------------|----------------------------------------------------------------------------------------------------|----------------------------------------------------------------------------------------------------|------------------------|
| Prosjekt Bediger Vis                                | Lag Innstillinger Programtillegg We | ektor Baster Maskenett Hjelp       |                                                                                                    |                                                                                                    |                        |
| 🗋 🚍 🔚 🚺                                             | 🛐 💕 👘 🖗 🔎 🔎                         | IPPPAAL4 UOO                       | 🔣 - 📑 - 🍋 - 🔍 🕮 Σ 🛅                                                                                                    | • 🔤 • 🖓 🔍 •                                                                                                    |                        |
| 🦪 🏟 V <sub>0</sub> / <sub>0</sub>                   | 🖷 🎇 🎑 : 🥖 / 📑                       | /-**** 🕅 🖥 🍽 🖻 🖕 🖻 📟               | 🔩 👒 📟 👒 🧠 🔹 🔹                                                                                                    | 😤 💋 · 📲                                                                                                    |                        |
| - 00                                                |                                     |                                    |                                                                                                    |                                                                                                    |                        |
| Utforsker                                           | B R Berr nue conducerno             | er for anonarthlinas er tittenario |                                                                                                    |                                                                                                    |                        |
| GCTHO                                               | Doom til lag(ene)                   |                                    | 1                                                                                                    |                                                                                                    |                        |
| Favoritter                                          | 🔎 Zoom til <u>u</u> tvalg           |                                    |                                                                                                    |                                                                                                    | STO STORES             |
| Romlige bokmerker                                   | OD Vis i gversikt                   |                                    | / /                                                                                                    |                                                                                                    | Sanda                  |
| <ul> <li>Id Hjem</li> <li>In Collocation</li> </ul> | Vis antall objekter                 |                                    | /                                                                                                    |                                                                                                    | De winder Va           |
| HA (VMDK_00300)                                     | 🛲 Vis påskrifter                    |                                    |                                                                                                    |                                                                                                    | Computer .             |
| MA (M-Files)                                        | Kopier lag                          |                                    |                                                                                                    |                                                                                                    | Persty again acard     |
| NA (VRTX_R50_FELLE<br>F D1 Q5 (Q5Disk)              | Endre navn på lag                   |                                    |                                                                                                    |                                                                                                    |                        |
| GeoPackage                                          | Dupliser lag                        |                                    |                                                                                                    |                                                                                                    | A                      |
| SpatiaLite                                          | 🕞 Fjern lag                         |                                    | /                                                                                                    |                                                                                                    | Q                      |
| SAP HANA                                            | Flytt til topps                     |                                    |                                                                                                    | de la                                                                                                    |                        |
| MS SQL-tjener                                       | Flytt til bunnen                    | Sec. 1                             |                                                                                                    |                                                                                                    |                        |
| Oracle     MARCANEATC                               | 🧮 Apne attributtabeli               |                                    | lane and the second second s | And I have been a set of the set of the set |                        |
| Scener                                              | // Sill av/pill redigering          |                                    |                                                                                                    |                                                                                                    | Concerning 1           |
| Wector Tiles                                        | Eiltrer                             |                                    |                                                                                                    |                                                                                                    | the second second      |
| Mapzen Global Te                                    | Endre datakilde                     |                                    |                                                                                                    |                                                                                                    | and the second second  |
| OpenStreetMap                                       | Velg opptegningsintervall           |                                    |                                                                                                    |                                                                                                    | Line Marks             |
| WCS WES LOGG ADI. En                                | Lagets KRS                          | •                                  |                                                                                                    | 31 -                                                                                                    | A CONTRACT OF          |
| ArcGIC RECT-Lianara                                 | 🗒 Lagre kladdelag                   |                                    |                                                                                                    | neres a                                                                                                    |                        |
| Lag                                                 | Eksporter                           | •                                  |                                                                                                    |                                                                                                    | hospitheode            |
| 🗸 🙉 🕷 🌹 ۹٫ - ۱                                      | Stiler                              | •                                  | )                                                                                                    | equiparties the start of the                                                                                                    | Consultanzavenionsidae |
| V Antenne                                           | Legg til lagmerknader               |                                    | 1                                                                                                    | Sectors .                                                                                                    | Part 1 - 22            |
| V • Antenne_2d                                      | Egenskaper                          |                                    |                                                                                                    | A Lot of the                                                                                                    |                        |
| - V V OpenStreetMa                                  | p                                   |                                    |                                                                                                    | and the same                                                                                                    | active F               |
|                                                     |                                     |                                    |                                                                                                    |                                                                                                    |                        |
|                                                     |                                     |                                    | - CSS.                                                                                                    | and the second second second second second second second second second second second second second second second                                                                                                    |                        |
|                                                     |                                     |                                    |                                                                                                    | un ver filter                                                                                                    |                        |
|                                                     |                                     |                                    |                                                                                                    |                                                                                                    |                        |
|                                                     |                                     |                                    |                                                                                                    |                                                                                                    |                        |
|                                                     |                                     |                                    |                                                                                                    |                                                                                                    |                        |
|                                                     |                                     |                                    |                                                                                                    |                                                                                                    |                        |
|                                                     |                                     |                                    |                                                                                                    |                                                                                                    | AND A TA               |

(ctrl/shift + venstre klikk) på vegobjekter du vil velge:

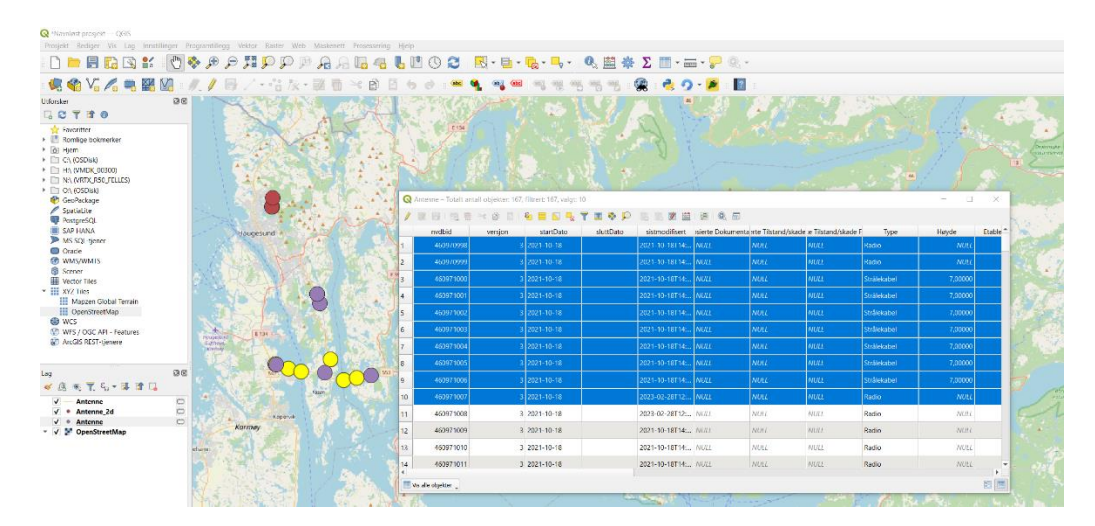

Valgte vegobjekter vil ha gul farge.

#### Metode 2, velg fra kartet:

Venstre klikk på antenne lag og velg fra verktøylinje velg objekter med areal eller et enkeltklikk:

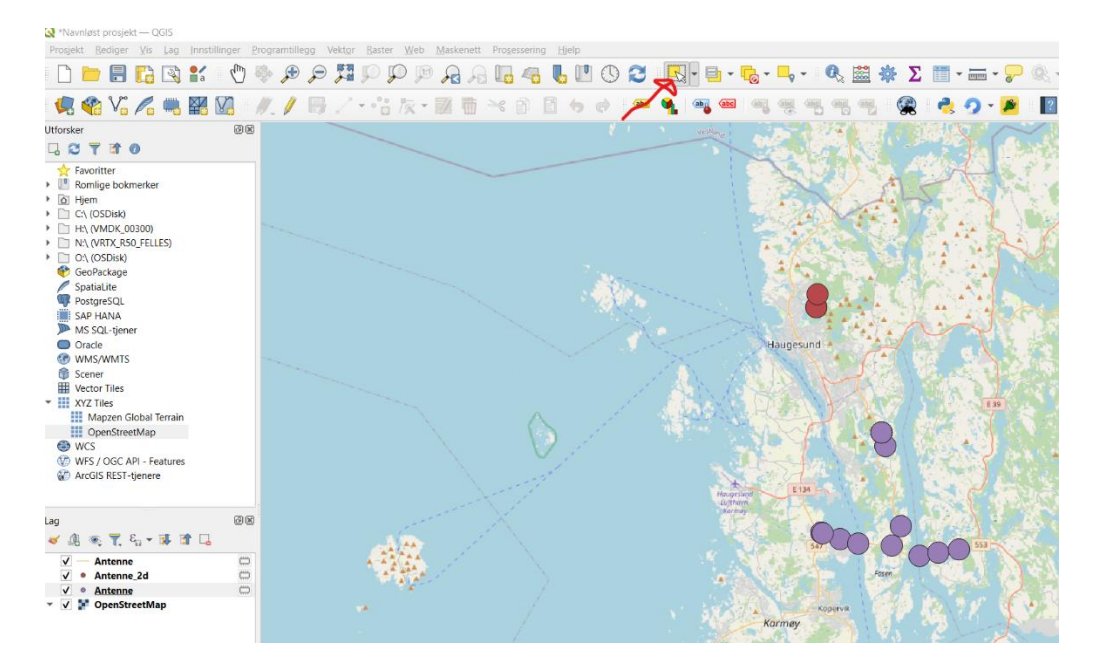

For å velge objekter kan du bruke (Ctrl/Shift + venstre klikk) for å velge vegobjekter, eller trykke og holde venstre klikk for å lage en boks rundt objektene som skal redigeres:

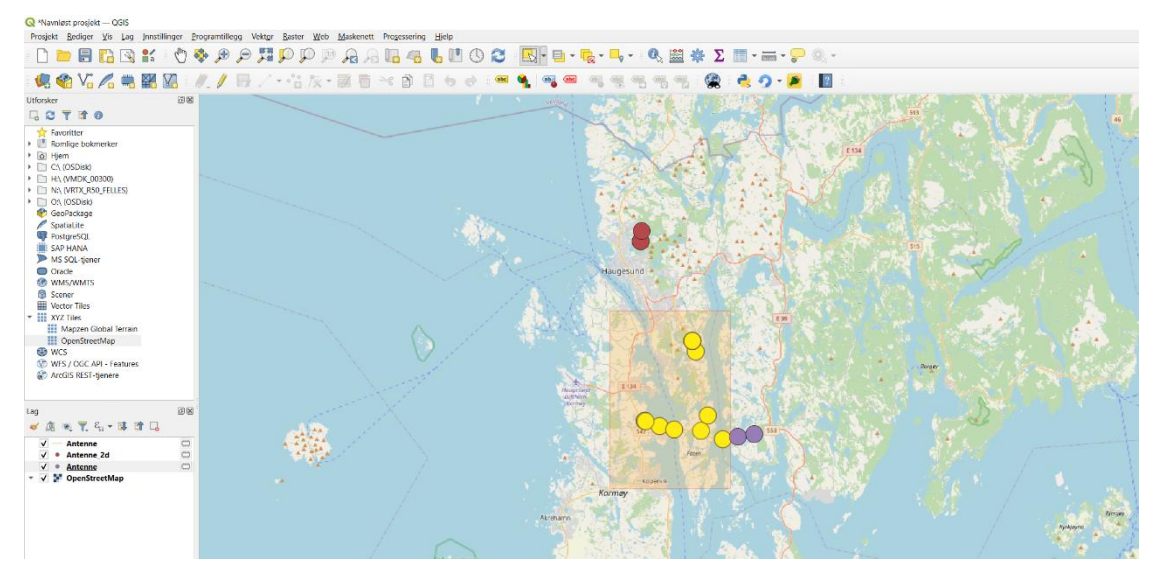

#### Metode 3, bruk filter:

Venstre klikk på lag antenne og velg velg objekter etter verdi fra

#### verktøylinjen:

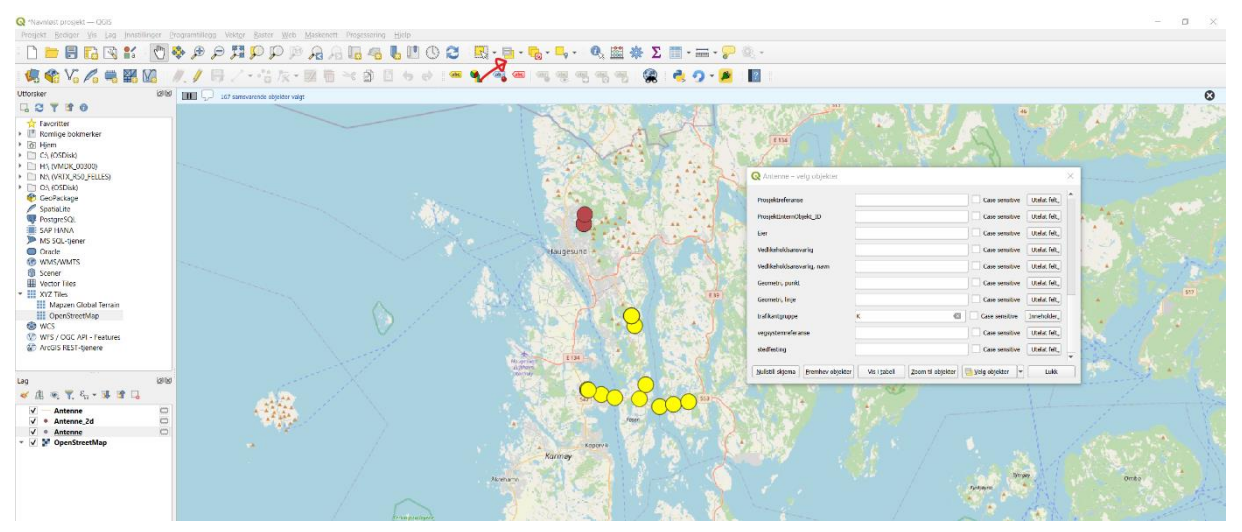

5 - For å redigere vegobjekter må attributtabell brukes:

Slå på redigering ved å klikke på pen ikonet:

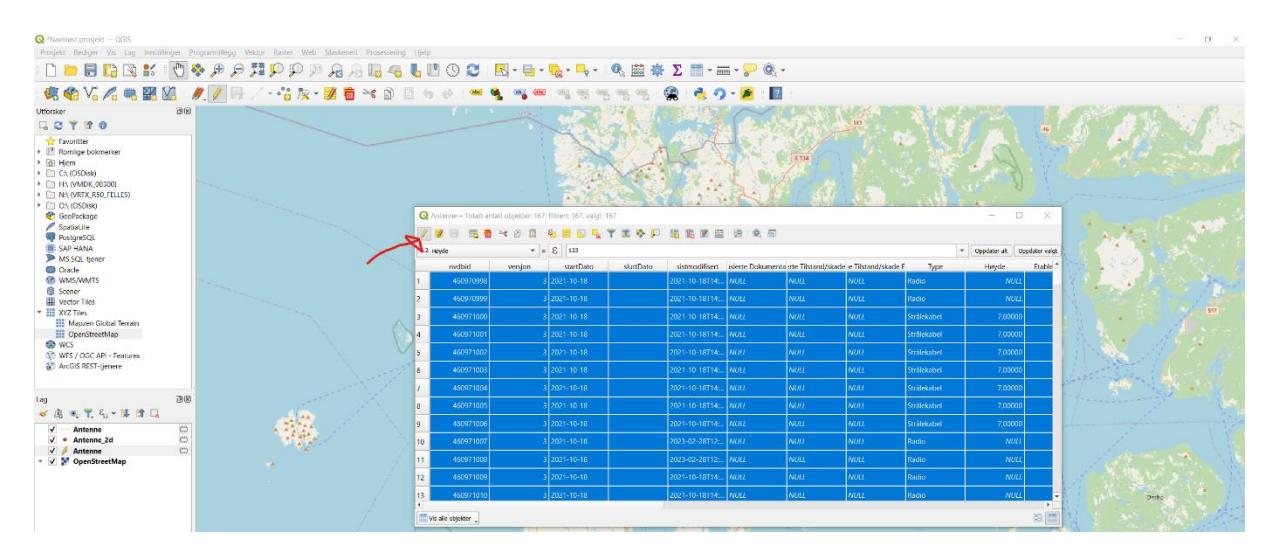

6 - Deretter er det å velge egenskap som skal endres.

Det er mulig å bruke nedtrekksmenyen, hvor i dette tilfellet trykke der det står høyde:

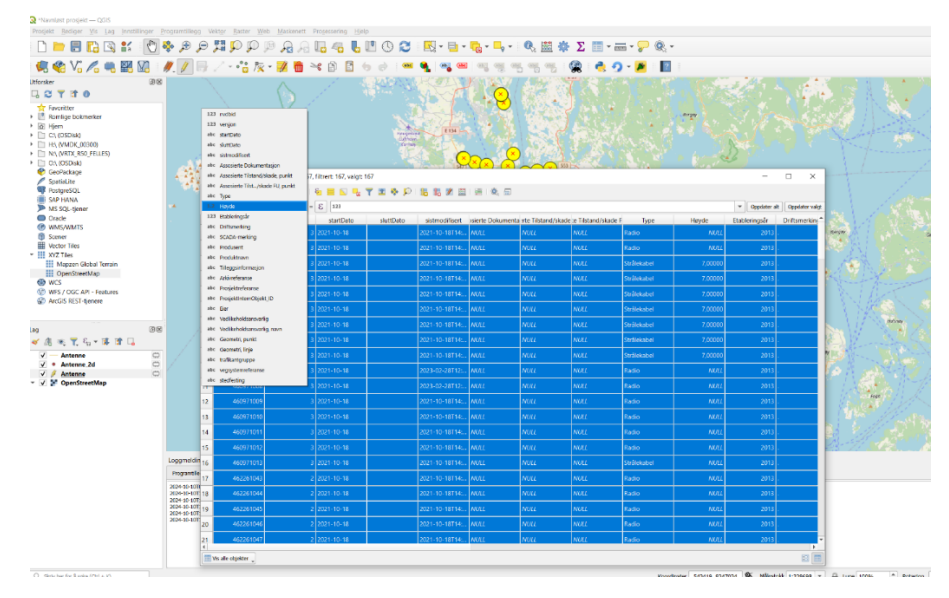

#### Her velger vi for eksempel type:

| Q 'Navnløst prosjekt — QGIS                                  |          |                      |                       |                                          |              |                                                                                                    |                    |                        |                      |           |                  |                       |                        |                   |                                                                                                    |                                                                                                    |                    |
|--------------------------------------------------------------|----------|----------------------|-----------------------|------------------------------------------|--------------|----------------------------------------------------------------------------------------------------|--------------------|------------------------|----------------------|-----------|------------------|-----------------------|------------------------|-------------------|----------------------------------------------------------------------------------------------------|----------------------------------------------------------------------------------------------------|--------------------|
| Prosjekt Bediger Vis Lag Innsti                              | linger E | rogramtillegg Vektgr | Easter Web Masi       | kenett Progessering                      | Hjelp        |                                                                                                    |                    |                        |                      |           |                  |                       |                        |                   |                                                                                                    |                                                                                                    |                    |
| 🗅 📂 🗐 🔂 🕄 💕                                                  | 0        | 🗞 🗩 🗩 🎀              | R @ Q Q               | A 🖪 🐴                                    | <b>L</b> 🖪 ( | DC                                                                                                    | - 🖪                | - 🌄 - 🗖 -              | Q. 🔛                 | 🕸 Σ 📰 -   |                  | B. +                  |                        |                   |                                                                                                    |                                                                                                    |                    |
| 🥵 伦 V. 💪 🖷 🔛                                                 | 8        | <b>//. //</b> 🗟 / •  | °° 🕅 • 💋              |                                          | 1 to e       | -                                                                                                    | ٠ 📲 🥐              | ज्य ज्यू ज्यू व        |                      | 🙊 👌       | 🤈 - 🎽 🛛          | 2                     |                        |                   |                                                                                                    |                                                                                                    |                    |
| Utforsker                                                    | 88       |                      | C. Park               | Y AL                                     | The N        | 100                                                                                                    |                    |                        |                      |           | 610:             |                       |                        |                   |                                                                                                    |                                                                                                    | · · · ·            |
| G 2 7 1 0                                                    |          |                      | - Contra              | San a T                                  | Ser          | SU.                                                                                                    | 3 876              |                        |                      | 100 4     |                  |                       |                        |                   |                                                                                                    | 1                                                                                                    |                    |
|                                                              |          |                      | 1.                    | Si                                       |              |                                                                                                    |                    | Ø.                     |                      | N. 7      | Ø                | 1                     | . seal                 |                   | - 3                                                                                                    |                                                                                                    | 3                  |
| O:\ (OSDisk)                                                 |          |                      |                       | 1. 1. 1. 1. 1. 1. 1. 1. 1. 1. 1. 1. 1. 1 | ** *         | A QA                                                                                                    | vntenne – Totalt a | ntall objekter: 167, f | ittrert: 167, valgt: | 167       |                  |                       |                        |                   |                                                                                                    | - /                                                                                                    | n ×                |
| GeoPackage                                                   |          | 10                   | 232 TUNE              | · · · · · ·                              | Ser.         | 20                                                                                                    |                    |                        |                      | 7 2 4 10  | 6 6 Z #          | 18 8 0                |                        |                   |                                                                                                    |                                                                                                    |                    |
| PostgreSQL                                                   |          |                      | Haugesund             | TANK IN                                  |              |                                                                                                    |                    |                        | c                    |           |                  |                       |                        |                   |                                                                                                    | a Constant of                                                                                                    | Opendator uplat    |
| SAP HANA                                                     |          |                      |                       |                                          |              | - are p                                                                                                    | ype                |                        | 6 m                  |           | 1                | Representation of the |                        |                   | -                                                                                                    | · opposen an                                                                                                    | opposter vage      |
| MS SQL-tjener                                                |          | 1 Sala h             |                       |                                          | 147          |                                                                                                    | nvdbid             | versjon                | startDato            | sluttDato | sistmodifisert   | isierte Dokumer       | ita inte Tilstand/skac | e e Tilstand/skad | si Type                                                                                                    | Нøуде                                                                                                    | Etableri           |
| WMS/WMTS                                                     |          | 6.245                | 11日新人                 |                                          |              | 41                                                                                                    | 460970998          | 3                      | 2021-10-18           |           | 2021-10-18T14:   | NULL                  | NULL                   | NULL              | Radio                                                                                                    | NULL                                                                                                    |                    |
| Scener                                                       |          | and the state        | History               |                                          |              | 2                                                                                                    |                    | 3                      |                      |           |                  | NULL                  |                        |                   |                                                                                                    |                                                                                                    |                    |
| Wector Tiles                                                 |          |                      |                       |                                          | and the      | 3                                                                                                    | 460971000          | 3                      | 2021-10-18           |           | 2021-10-18/14:   | NULL                  | NULL                   | NULL              | Strålekabel                                                                                                    | 7.00000                                                                                                    |                    |
| <ul> <li>XYZ Tiles</li> <li>Manzan Global Terrain</li> </ul> |          |                      | 1 - 11                |                                          |              | <u> </u>                                                                                                    | 450071001          |                        | 2021 10 10           |           | 2021 10 10714    | 1000                  | 1000                   | ANN A             | Contractory                                                                                                    | 7,0000                                                                                                    |                    |
| OpenStreetMap                                                |          |                      | ATTA A                | 194 - M                                  | a star       | 1 *                                                                                                    | 400971001          |                        | 2021-10-18           |           | 2021-10-16114    | NULL                  | nou                    | INDEL             | StrateRatien                                                                                                    | 7,00000                                                                                                    | 4                  |
| 🕲 WCS                                                        |          | He see<br>Life w     |                       |                                          | 1.00         | 5                                                                                                    | 460971002          | 3                      | 2021-10-18           |           | 2021-10-18T14:   | NULL                  | NULL                   | NULL              | Strälekabel                                                                                                    | 7,00000                                                                                                    |                    |
| WFS / OGC API - Features                                     |          |                      | CALL C                |                                          | 20.77        | 6                                                                                                    | 460971003          | 3                      | 2021-10-18           |           | 2021-10-18714    | NULL                  | NULL                   | NULL              | Strålekabel                                                                                                    | 7,00000                                                                                                    |                    |
| W Arcols Restrigenere                                        |          |                      | S S                   | XX X-                                    | 0            | 53 7                                                                                                    | 460971004          | 3                      | 2021-10-18           |           | 2021-10-18714:   | NULL                  | NULL                   | NULL              | Strålekabel                                                                                                    | 7.00000                                                                                                    |                    |
|                                                              |          |                      | State To              | $\sim$                                   | 00           |                                                                                                    | 100071005          |                        | 2023 50 50           |           | 2022 10 10714    |                       | 1000                   | Arrive            | Cartholiched                                                                                                    | 7,0000                                                                                                    |                    |
| Lag                                                          | 98       | 40                   | 1 No                  | feaca                                    |              |                                                                                                    | 400471005          | 2                      | 2021-10-10           |           | 2021-10-10114-   | WULL                  | molt                   | INCOLO            | Straigkaber                                                                                                    | 7,00000                                                                                                    |                    |
| 🗸 🕼 🕷 🏋 🖏 🐨 🗔                                                |          |                      |                       | 1. 1. 1. 1. 1                            |              | 9                                                                                                    | 460971006          | 3                      | 2021-10-18           |           | 2021-10-18T14:   | NULL                  | NULL                   | NULL              | Strålekabel                                                                                                    | 7,00000                                                                                                    | 4                  |
| Antenne                                                      | 0        | 1 1 1                | Korma                 | orrela                                   |              | 10                                                                                                    |                    | 3                      |                      |           | 2023-02-28T12:   | NULL                  | NULL                   | NULL              | Radio                                                                                                    |                                                                                                    |                    |
| ✓ ● Antenne_2d                                               | 0        |                      |                       |                                          |              | 411                                                                                                    | 460971008          |                        | 2021-10-18           |           | 2023-02-28T12    | NULL                  | NUM .                  | NUU               | Radio                                                                                                    | MIR                                                                                                    |                    |
| ✓ ✓ I OpenStreetMap                                          |          | Auchan               | A THE ST              |                                          |              | 1                                                                                                    | 1000               |                        | 1011-10-10           |           | 2.01.3 02 201 12 |                       |                        |                   |                                                                                                    | INDIA                                                                                                    |                    |
|                                                              |          |                      | 1814                  |                                          |              | 12                                                                                                    | 460971009          | 3                      | 2021-10-18           |           | 2021-10-18714:   | NULL                  | NULL                   | NULL              | Radio                                                                                                    | NULL                                                                                                    |                    |
|                                                              |          |                      | STREET                |                                          |              | 13                                                                                                    | 460971010          | 3                      | 2021-10-18           |           | 2021-10-18714    | NULL                  | NULL                   | NULL              | Radio                                                                                                    | NULL                                                                                                    |                    |
|                                                              |          |                      |                       | RA I d                                   | 1            | 4                                                                                                    |                    |                        |                      |           |                  |                       |                        |                   |                                                                                                    |                                                                                                    | Þ                  |
|                                                              |          |                      | 1 million             |                                          | and the      | VI II V                                                                                                    | s alle objekter 🖕  |                        |                      |           |                  |                       |                        |                   |                                                                                                    |                                                                                                    | 8 🗉                |
|                                                              |          | 1000                 | and the second second | 2 I I I I I I I I I I I I I I I I I I I  | A las        | Contraction of the local division of the local division of the loc |                    |                        |                      |           |                  | 1.7. 1. 1.1.7         |                        |                   | And in case of the local division of the local division of the loc | and the second second se | CHILF STREET, N.Y. |

7 - Til høyre for egenskapen har du feltet for å oppgi verdi. Dersom det er tall, så er det bare å skrive inn tallet, men hvis det er tekst må " brukes for eksempel **'Radio'**. Deretter er det å trykke på **Oppdater Valgt**.

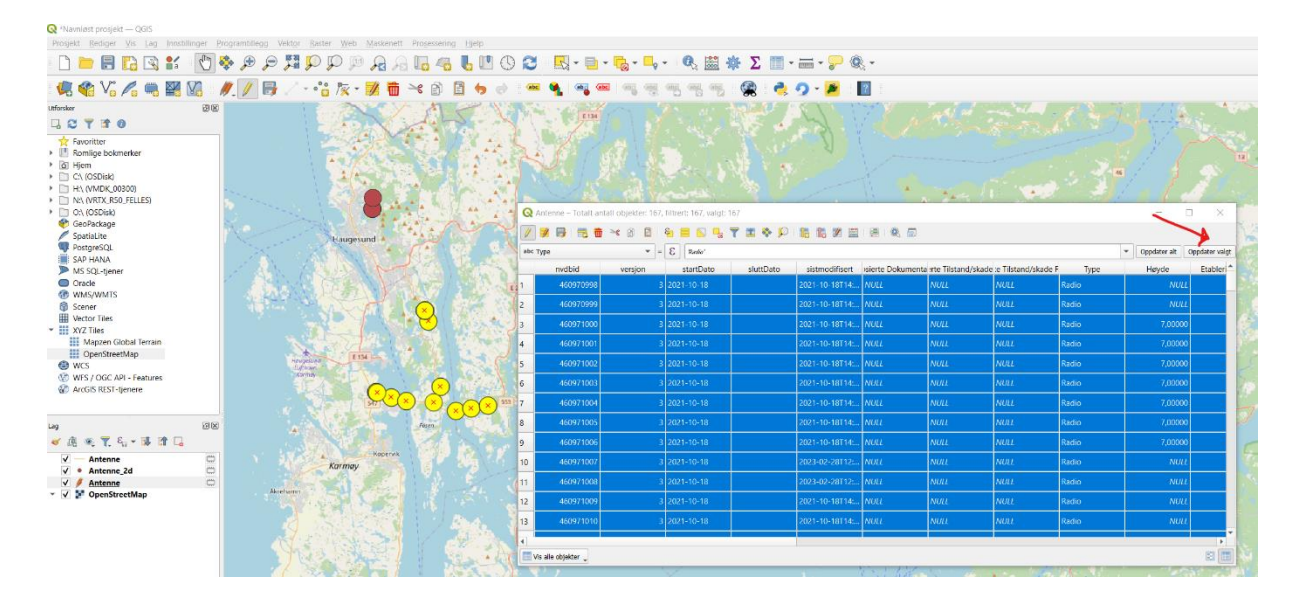

Nå har alle valgte vegobjekter samme egenskap verdi: Radio

8 - Gå tilbake til Plug-In og naviger til Skriv -vindu:

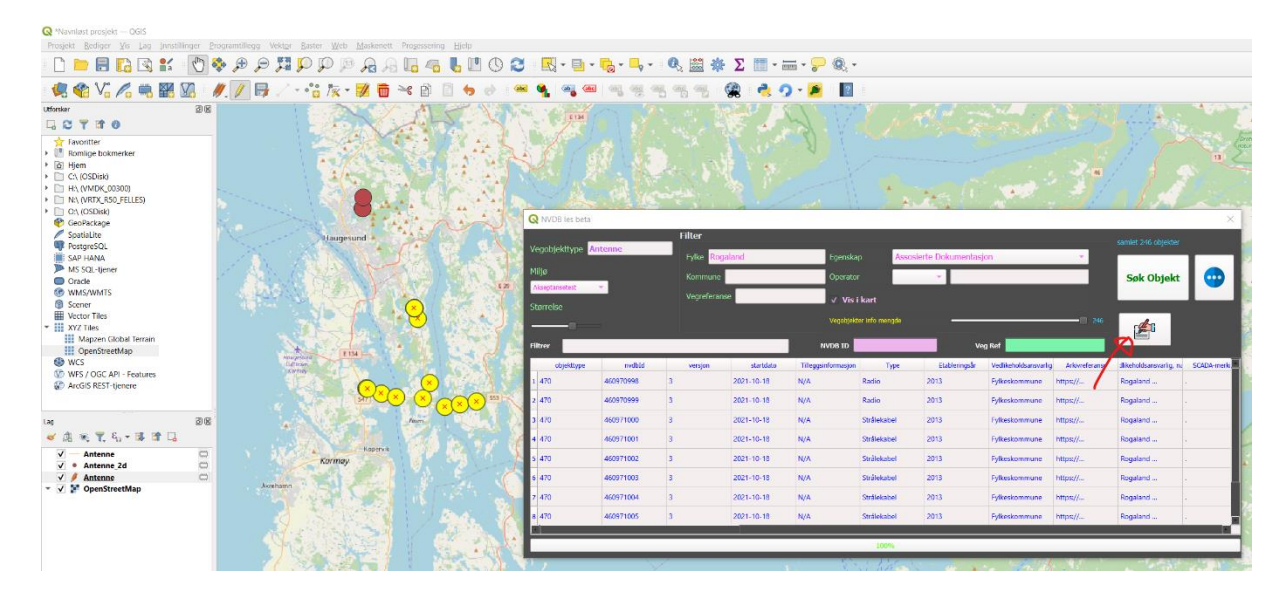

9 - Et nytt vindu vil komme opp hvor du kan logge inn til NVDB og deretter sende endringer til NVDB:

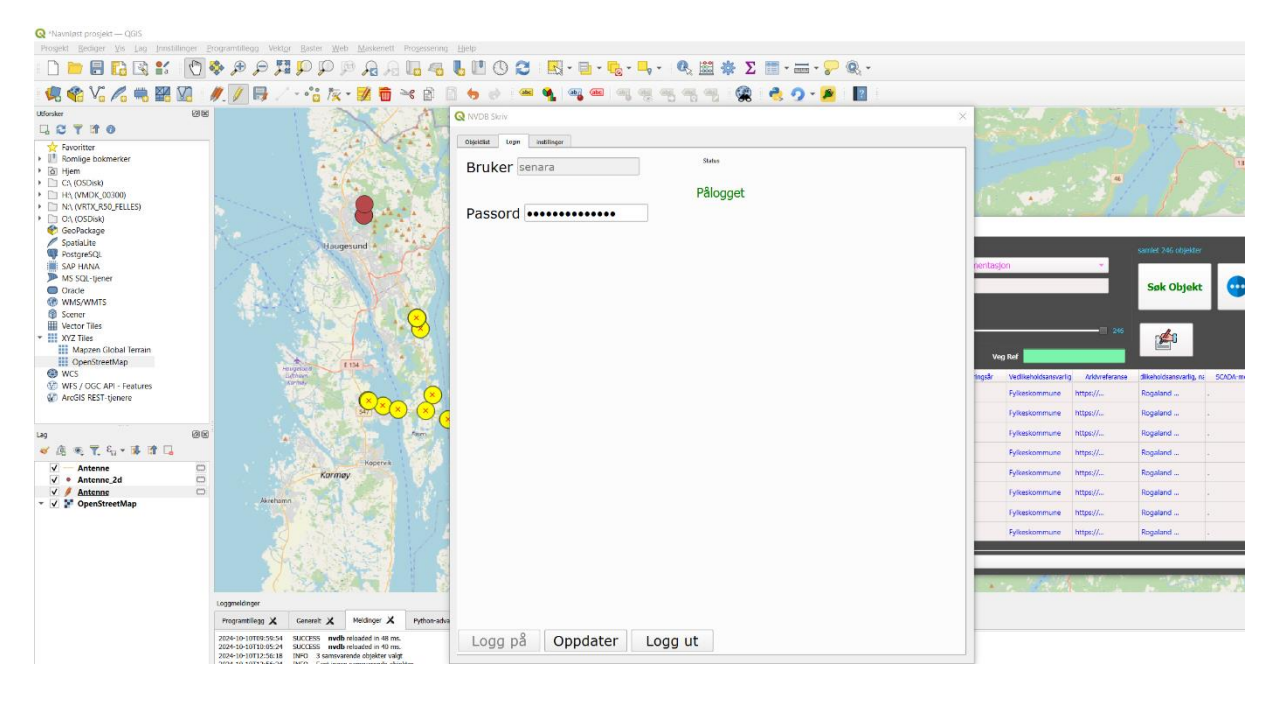

10 - Trykk på objektlist - fanen også knappen oppdater:

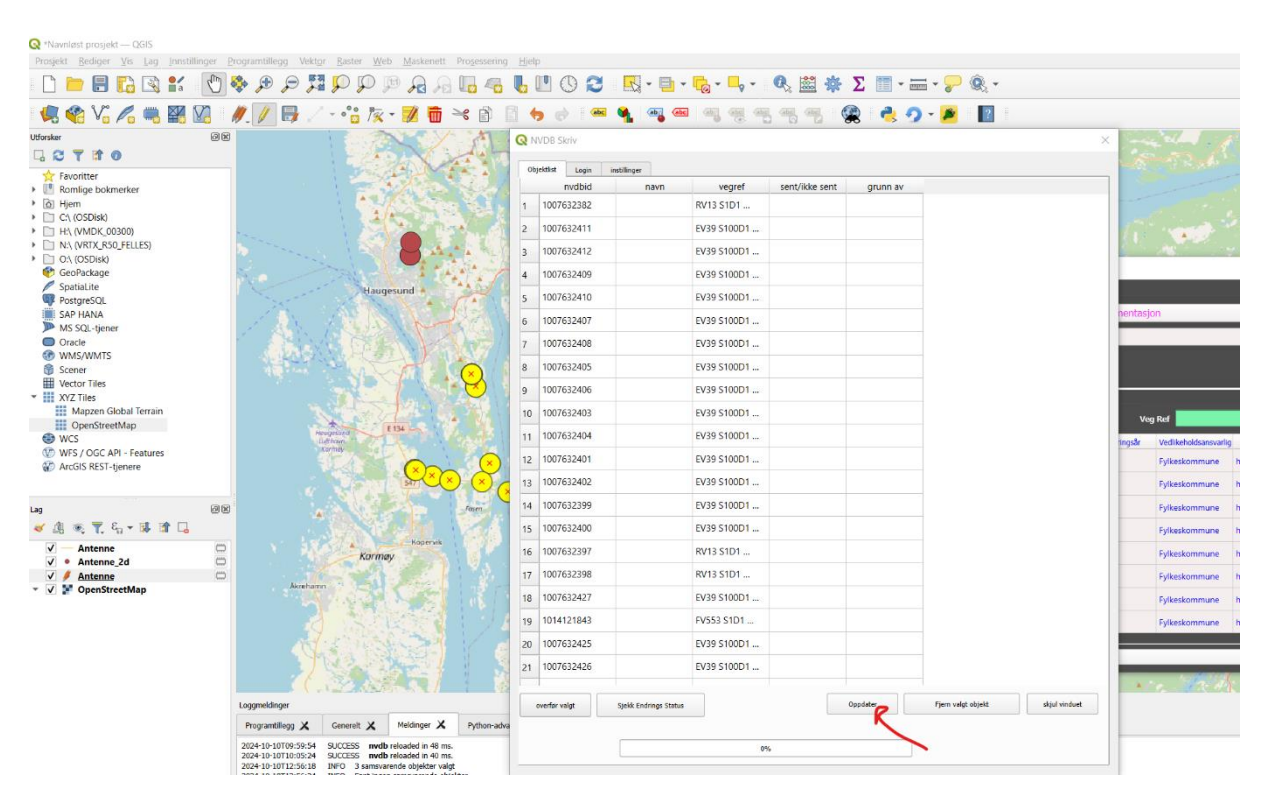

Velg objekter som skal sendes til NVDB ved å holde Ctrl og venstreklikke, eller ved å holde og dra musepekeren over de objektene som skal velges. Deretter trykk på knappen **overfør valgt**:

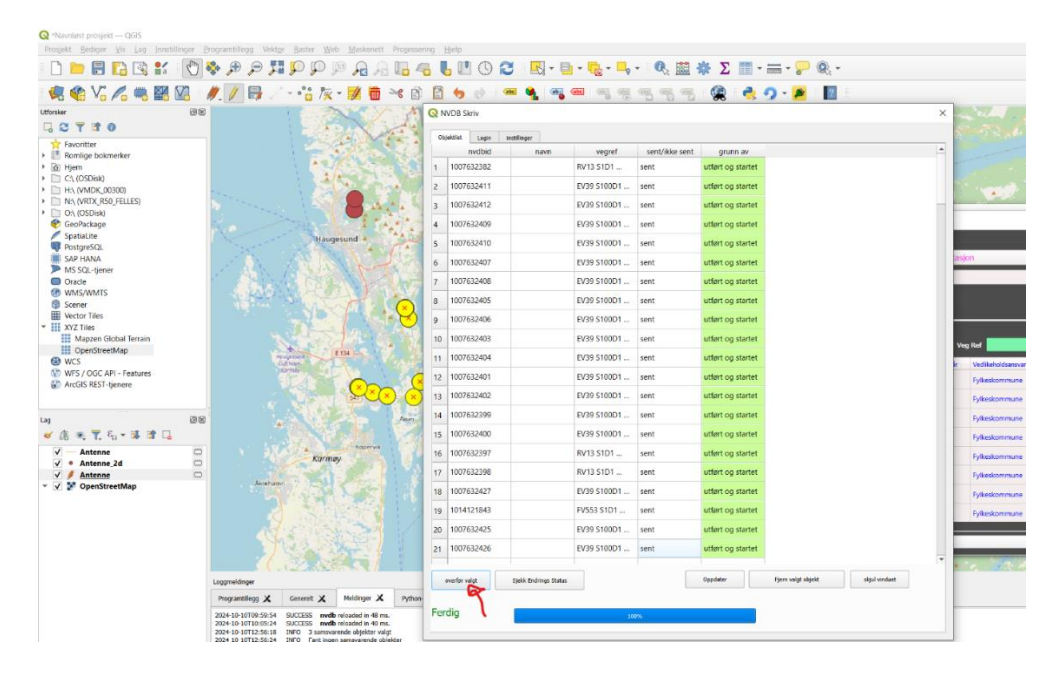

11 - Trykk på knappen Sjekk Endringsstatus for å se status til sendte endringer:

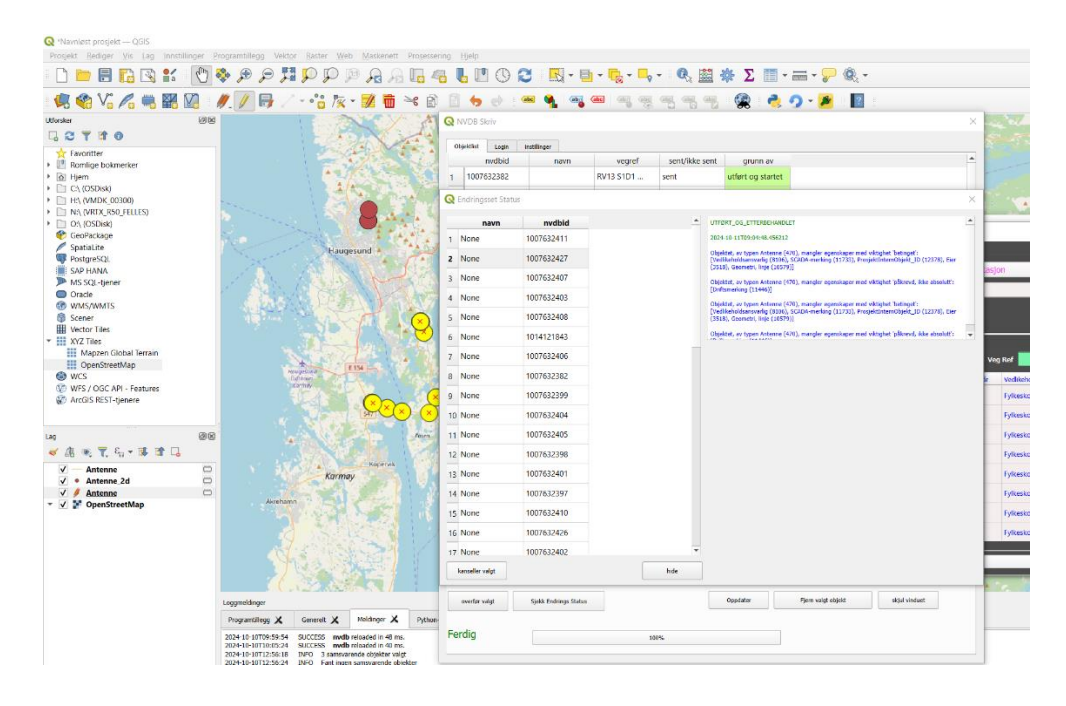

#### Sammenkobling

- Fjern kobling: Slett koblingen mellom morobjekt og barneobjekt.
- Koble til mor: Gi et barneobjekt med eksisterende mor en ny mor.
- Koble til ny mor: Koble et barneobjekt uten mor til et morobjekt.

## Sammenkobling vegobjekter med Plug-In

1 - Dra OpenStreetMap - laget bort til canvaset:

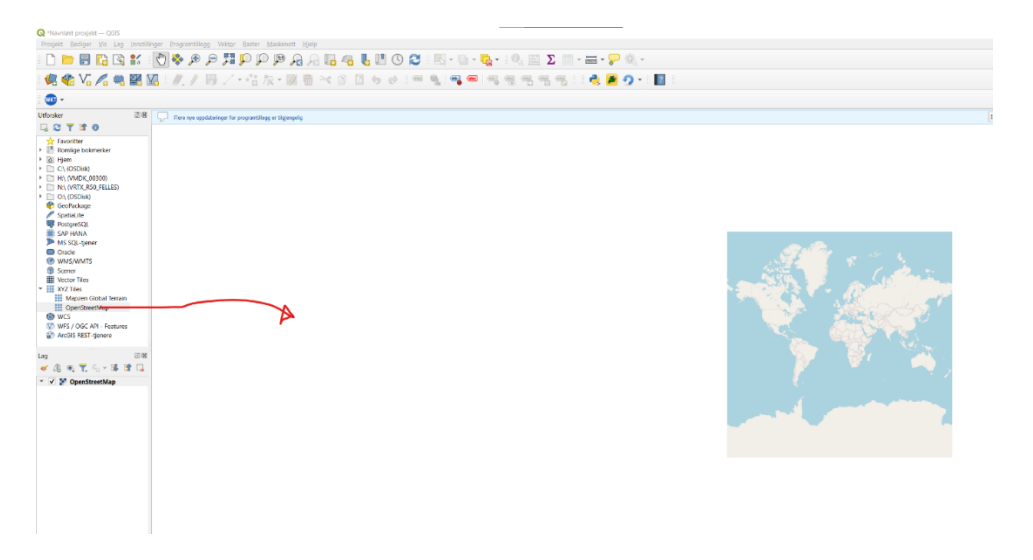

2 - Søk på objektet du vil redigere og trykk på vis i

kart:

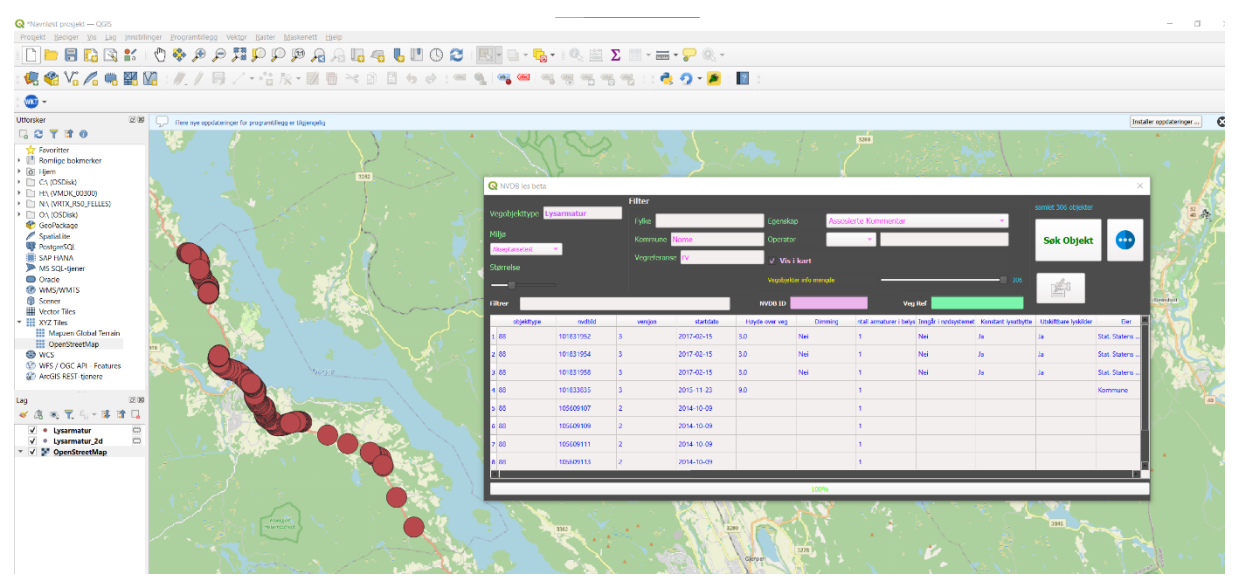

# 3 - Trykk på mer-vindu og logg på:

| <b>Q</b> *Navnløtst prosjekt — QGIS                                |                                                                                                    |                                      |                                       |                                                         |                                               | - 0           |
|--------------------------------------------------------------------|----------------------------------------------------------------------------------------------------|--------------------------------------|---------------------------------------|---------------------------------------------------------|-----------------------------------------------|---------------|
| Prosjekt <u>R</u> ediger <u>V</u> is Lag [nnstilli                 | inger Erogramtillegg Vektor Baster Maskenett Hjelp                                                              |                                      |                                       |                                                         |                                               |               |
| - 🗅 📁 🔚 🎲 🕄 -                                                      | 이 🖓 🗣 💵 🗟 영 역 및 대 🕫 🕷 🖗 💭                                                                                       | 🕓 😂 🔣 🖬 τ 💁 τ 👒 🕮 Σ 💷 τ Β            | ≣ <b>- ¦-</b> ®, -                    |                                                         |                                               |               |
| i 悌 📽 Vî 🔏 🖷 🔣                                                     | 🖪 🗄 // 🐻 /・治 版・國 🖷 🇝 🗟 🗐 👦 🤅                                                                                    | ) ( ~ %   <b>~ ~</b> ~ % % % % % % % | 👌 🧟 🖌 📕 🔋 🔝 👘                         |                                                         |                                               |               |
| : 🚳 -                                                              |                                                                                                    |                                      |                                       |                                                         |                                               |               |
| Utforsker 🗇 🗷                                                      | Piere nye copilateringer for programillegg er tigjengelig                                                       | 0.1                                  |                                       |                                                         | Installer of                                  | xppdateringer |
| l 🕄 🕇 📽 🛛                                                          |                                                                                                    | Q Mer                                | - U ×                                 | 3288                                                    |                                               | 1.20          |
| Favoritter                                                         |                                                                                                    | 9 Statisting of Kobling              |                                       |                                                         |                                               |               |
| <ul> <li>Isoninge toknerker</li> <li>Isoninge toknerker</li> </ul> | 100                                                                                                    | Objekttype Navn                      |                                       |                                                         |                                               |               |
| C\(OSDisk)     DI H\(VMDK 00300)                                   |                                                                                                    |                                      |                                       |                                                         | ×                                             |               |
| NIA (WRIX_RS0_FELLES)                                              |                                                                                                    |                                      |                                       |                                                         | samlet 306 objekter                           | 32            |
| GeoPackage                                                         |                                                                                                    |                                      |                                       | Assosierte Kommentar                                    |                                               | 17            |
| SpatiaLite<br>BostoreSOL                                           |                                                                                                    |                                      |                                       | · · · · ·                                               | Søk Objekt 🛛 😳                                | 1             |
| SAP HANA                                                           |                                                                                                    |                                      |                                       |                                                         |                                               | 1.            |
| MS SQL-tjener Oracle                                               |                                                                                                    |                                      |                                       | 90k                                                     | 308                                           | R. O.S        |
| WMS/WMTS     Second                                                |                                                                                                    |                                      |                                       |                                                         |                                               | 1.10          |
| Vector Tiles                                                       |                                                                                                    |                                      |                                       | Veg Ref                                                 |                                               | 221           |
| <ul> <li>XYZ Tiles</li> <li>Mapzen Global Terrain</li> </ul>       |                                                                                                    |                                      |                                       | nming rital armaturer i belys tringar i nposys<br>1 Nai | ener Konstart lysuthythe Utsluttrare lysucher | A D           |
| OpenStreetMap                                                      |                                                                                                    |                                      |                                       | · · · ·                                                 | h h Del Delas                                 | 310           |
| WFS / OGC API - Features                                           |                                                                                                    | Foreider - Objekt                    |                                       | · · ·                                                   | h h Out Dates                                 | N.M.          |
| ArcGIS REST-tjenere                                                |                                                                                                    |                                      | T gem Koberrg                         |                                                         | N N Nacional                                  | 126           |
| Lag 🖉 🕅                                                            |                                                                                                    | Valgt Barn - Objekt:                 |                                       |                                                         | Kummune                                       |               |
| 🗸 🕼 🔍 🛣 🖓 🖉 🖉                                                      |                                                                                                    |                                      |                                       |                                                         |                                               | $\sim$ $\sim$ |
| ✓ • Lysarmatur □                                                   |                                                                                                    | Status:                              |                                       |                                                         |                                               |               |
| ✓ ✓ Y OpenStreetMap                                                |                                                                                                    |                                      |                                       |                                                         |                                               |               |
|                                                                    |                                                                                                    |                                      | 2                                     | 1                                                       | ×                                             |               |
|                                                                    | - 1999 - 1999 - 1997 - 1997 - 1997 - 1997 - 1997 - 1997 - 1997 - 1997 - 1997 - 1997 - 1997 - 1997 - 1997 - 1997 |                                      | KORRIGER                              | 6                                                       |                                               |               |
|                                                                    |                                                                                                    |                                      | OPPDATER                              | Y day N 3                                               |                                               |               |
|                                                                    | The second second second second second second second second second second second second second second second se | +                                    | <b>\</b>                              |                                                         | 236                                           |               |
|                                                                    |                                                                                                    | må logge på                          | ی 🔔 💿                                 |                                                         |                                               |               |
|                                                                    |                                                                                                    |                                      |                                       |                                                         |                                               |               |
|                                                                    |                                                                                                    |                                      | Guiser                                |                                                         |                                               |               |
|                                                                    |                                                                                                    |                                      | Skien                                 |                                                         |                                               |               |
|                                                                    |                                                                                                    |                                      | 3384 Sherri                           |                                                         |                                               | 5             |
|                                                                    |                                                                                                    |                                      | · · · · · · · · · · · · · · · · · · · |                                                         |                                               |               |

# Fjern kobling:

1 - Velg ett objekt fra kartet du skal slette kobling fra:

| Q *Navnløst prosjekt — QGIS<br>Prosjekt Bedioer Vis Lan Inrstill | inner Programtilleng Vektor Baster Mask         | enett Hielo                               |                                              |                   |                |          |                    |                       |                    |                        |                     | - 0               |
|------------------------------------------------------------------|-------------------------------------------------|-------------------------------------------|----------------------------------------------|-------------------|----------------|----------|--------------------|-----------------------|--------------------|------------------------|---------------------|-------------------|
| 🗋 📛 🗏 🖪 🖼 💕                                                      | (†) 🕹 🗩 🗩 🖽 💭 💬 🔅                               | A A 6 4 6 1                               | 0 2 🖪 🖬 - 🛼 - 🔇                              | 🔪 🗰 Σ 🛅 - 🚃 - 🏸 🍭 | L -            |          |                    |                       |                    |                        |                     |                   |
| 🤹 🎕 V. 🖊 🖷 🖬 (                                                   | 11.11.11 同之一告版。                                 |                                           | ) : ••• • <b>•</b> . ••. ••. ••. ••.         |                   | e              |          |                    |                       |                    |                        |                     |                   |
| : 🚳 -                                                            |                                                 |                                           |                                              |                   |                |          |                    |                       |                    |                        |                     |                   |
| Utforsker 🖾 🕅                                                    | Flore nye oppdateringer for programtilegg or ti | gjengelig                                 | 0                                            |                   |                |          |                    |                       |                    |                        | Instal              | ler oppdateringer |
| G C T 1 0                                                        |                                                 |                                           | Q Mer                                        |                   | - 11           | × .      | 1214               |                       | 1.1.1              |                        |                     | A - 11 - 1        |
| 📩 Favoritter                                                     |                                                 | $\langle z \rangle \to \langle z \rangle$ |                                              |                   |                |          |                    |                       |                    |                        |                     |                   |
| <ul> <li>Romlige bokmerker</li> </ul>                            |                                                 | $\sim$ $\sim$ $\sim$                      | V Stedfesting &* Kobling                     |                   |                |          |                    |                       |                    |                        |                     | 🔷 🔷 🖓 👘           |
| <ul> <li>D Hem</li> <li>D C (OSDisk)</li> </ul>                  |                                                 |                                           | Objekttype Navn                              |                   |                |          | S. 85.             |                       | 12221              | <i>.</i>               |                     | 1 1               |
| Fit H( (VMDK 00300)                                              |                                                 |                                           | 1 87 Belysningspunkt                         |                   |                |          |                    |                       |                    |                        | ×                   |                   |
| <ul> <li>N:\ (VRTX_R50_FELLES)</li> </ul>                        |                                                 |                                           |                                              |                   |                |          |                    |                       |                    |                        |                     |                   |
| <ul> <li>D: O(OSDisk)</li> </ul>                                 | 3                                               |                                           |                                              |                   |                | Ass      | osierte Kommentar  |                       | *                  |                        |                     | 40 13             |
| Snatial ite                                                      |                                                 | i jedina i s                              |                                              |                   |                |          | _                  |                       |                    |                        |                     |                   |
| PostgreSQL                                                       |                                                 | - <b>7</b> 2 2                            |                                              |                   |                |          |                    |                       | _                  | Søk Objek              | a 🖤                 | ~~~               |
| SAP HANA                                                         |                                                 | - 1 <b>1</b> 1                            |                                              |                   |                |          |                    |                       |                    |                        |                     | 1 July 1 A        |
| MS SQL-tjener                                                    |                                                 |                                           |                                              |                   |                |          |                    |                       |                    |                        |                     |                   |
| WMS/WMTS                                                         |                                                 |                                           |                                              |                   |                | 900      |                    |                       | 335                | <b>1</b>               |                     | <b>10.15</b>      |
| Scener                                                           |                                                 |                                           |                                              |                   |                |          |                    | wg Ref                |                    |                        |                     | Scendrolt         |
| Vector Tiles                                                     | N 🧏 🔐 👌                                         | and the second                            | 1                                            |                   |                |          |                    |                       |                    |                        |                     |                   |
| <ul> <li>XYZ Tiles</li> </ul>                                    |                                                 |                                           |                                              |                   |                | terming. | rtal amaturer i be | iye bingari neceyeter | net Konstant yeuby | te Utskiftbare lyskick | a De                | 101 7 ×           |
| OpenStreetMap                                                    |                                                 |                                           | (                                            |                   |                |          | 1                  | Nei                   | Ja                 | Ja                     | Stat. Staters       | 33 802.           |
| WCS                                                              |                                                 |                                           | Foreider - Objekt                            |                   |                |          | 1                  | Nei                   | Ja                 | Ja .                   | Stat. Statens       |                   |
| WFS / OGC API - Features                                         |                                                 |                                           | Vablance - PT - Bab rate screeks - 101971936 |                   | Rem Vehice     |          | 1                  | Nei                   | la la              |                        | Stat. Staters       | 1                 |
| ArcGIS REST-tjenere                                              |                                                 |                                           | Anongo - or - improviption - instantion      |                   | -demonstrating |          |                    |                       |                    |                        |                     | NA 488 👽          |
| 1 ma (21 69)                                                     |                                                 |                                           | Valgt Barn - Objekt:                         |                   |                |          | 1                  |                       |                    |                        | Kommune             |                   |
|                                                                  |                                                 |                                           | · ·                                          |                   |                |          | 1                  |                       |                    |                        |                     | L C L             |
|                                                                  |                                                 |                                           | 88 - 101833835                               |                   |                |          | 1                  |                       |                    |                        |                     | $\geq$            |
| V • Lysarmatur                                                   |                                                 |                                           | Status:                                      |                   |                |          |                    |                       |                    |                        |                     | 1                 |
| ▼ ✓ ♥ OpenStreetMap                                              |                                                 |                                           |                                              |                   |                |          | 1                  |                       |                    |                        |                     |                   |
|                                                                  |                                                 |                                           | 4                                            |                   |                |          | 1                  |                       |                    |                        |                     |                   |
|                                                                  |                                                 |                                           |                                              |                   |                |          |                    |                       |                    |                        |                     |                   |
|                                                                  |                                                 |                                           |                                              |                   | KORRIGER       | 8        |                    |                       |                    |                        |                     |                   |
|                                                                  |                                                 |                                           |                                              |                   | OPPDATER       | 1        | des.               |                       | -                  |                        |                     | 1                 |
|                                                                  |                                                 | N 20 1                                    | 4                                            |                   |                |          |                    |                       |                    | -                      |                     | t = j             |
|                                                                  | a sources                                       |                                           |                                              |                   |                |          |                    |                       |                    |                        |                     |                   |
|                                                                  |                                                 | 1 1 1 1 1 1 1 1 1 1 1 1 1 1 1 1 1 1 1     | Pålogget                                     |                   | A 1            | •        |                    |                       |                    |                        |                     | 1.                |
|                                                                  |                                                 |                                           |                                              |                   |                |          |                    |                       |                    |                        |                     |                   |
|                                                                  |                                                 | 🐋                                         |                                              | Surface 21 Cutter | Kallio Y       |          |                    |                       |                    |                        | $\nabla \mathbf{V}$ | 5                 |

# 2 - Trykk på fjern kobling:

Du kan sjekke status på endringssettet ved å trykke på status vindu

#### knappen:

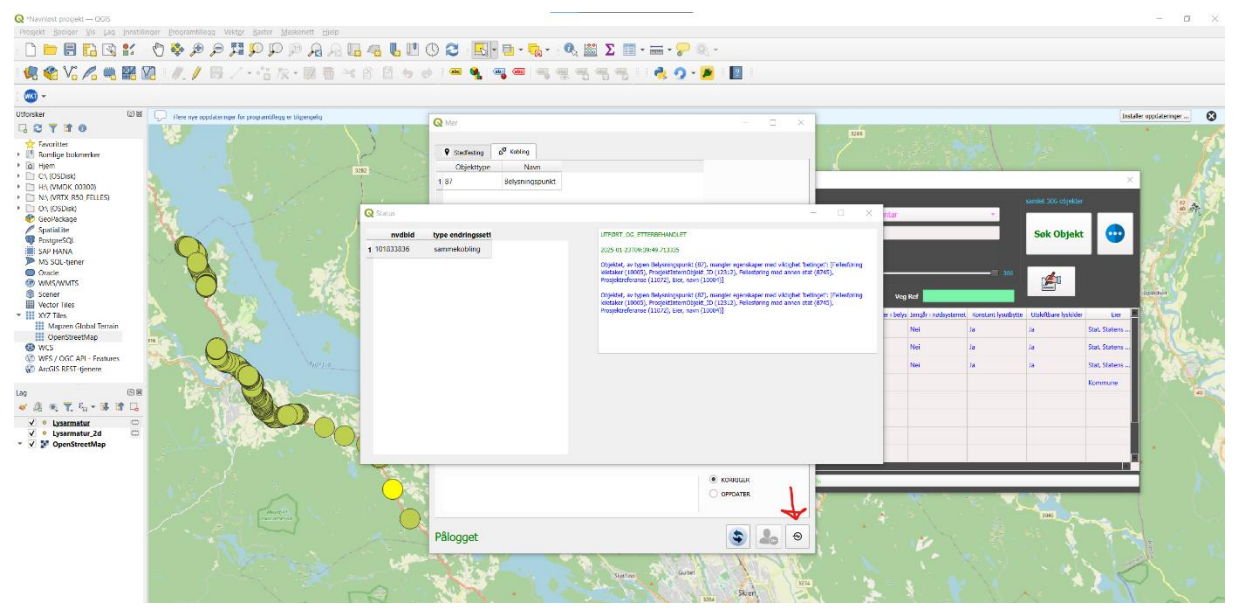

--> Du kan trykke på oppfrisk knappen for å få oppdatert data:

| -                                                                                                    |                                                                  |                                         |                                                                                                    |       |                    |                                                   |                            |                        |                                                                            |                                                                |  |
|----------------------------------------------------------------------------------------------------|------------------------------------------------------------------|-----------------------------------------|----------------------------------------------------------------------------------------------------|-------|--------------------|---------------------------------------------------|----------------------------|------------------------|----------------------------------------------------------------------------|----------------------------------------------------------------|--|
| C         T         2         0           ***         Reconciliant of the second construct         1           ***         C + CODORD         1           ***         C + CODORD         1      * | <ul> <li>multi di dicensiti di logicalità di finalità</li> </ul> | C ← ← ← ← ← ← ← ← ← ← ← ← ← ← ← ← ← ← ← | sonteering 20 kohing<br>Cliphtoyne Neuri<br>Botyneinogounet<br>Inter- colpat<br>Inter- 6- Hofmogounet - 1050308<br>gr fum - colpat<br>- Hoktoss<br>Gel | - 0 × | Associated<br>reck | Konnentar<br>Vag ted<br>at unstant tegy for<br>No | Brophysteme Ka<br>Ja<br>Ja | - 20<br>Nove jusciefts | Source The updates<br>Sock Objects<br>Destributes lysics<br>is<br>is<br>is | Fire States -<br>State Stateme -<br>State Stateme -<br>Rommune |  |
|                                                                                                    |                                                                  | Palo                                    | egobjektet viser fortsatt den gamle föreldere<br>elv om det ikke lenger har en forelder!<br>sgget                                                      |       |                    |                                                   |                            | *                      | INC.                                                                       |                                                                |  |

#### Koble til mor

1 - Velg et objekt fra kartet som du skal koble til en mor:

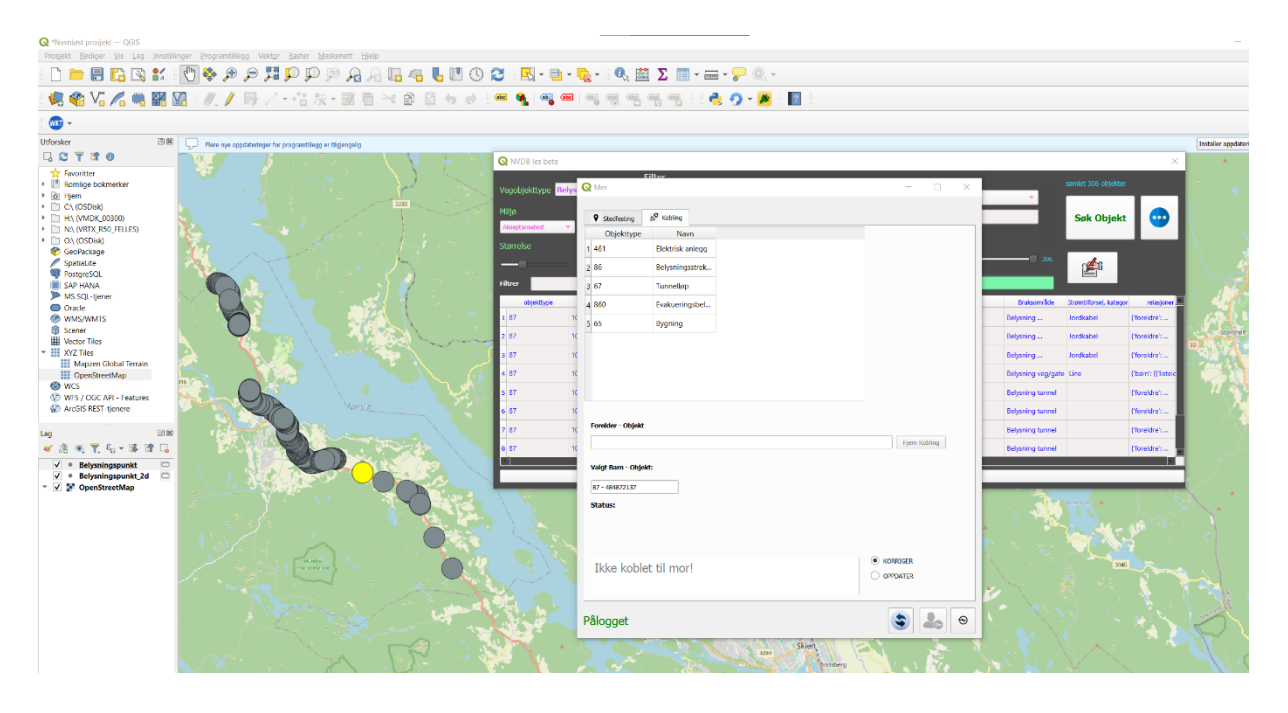

2 - Velg en mor du vil koble til fra tabellen med mulige foreldre:

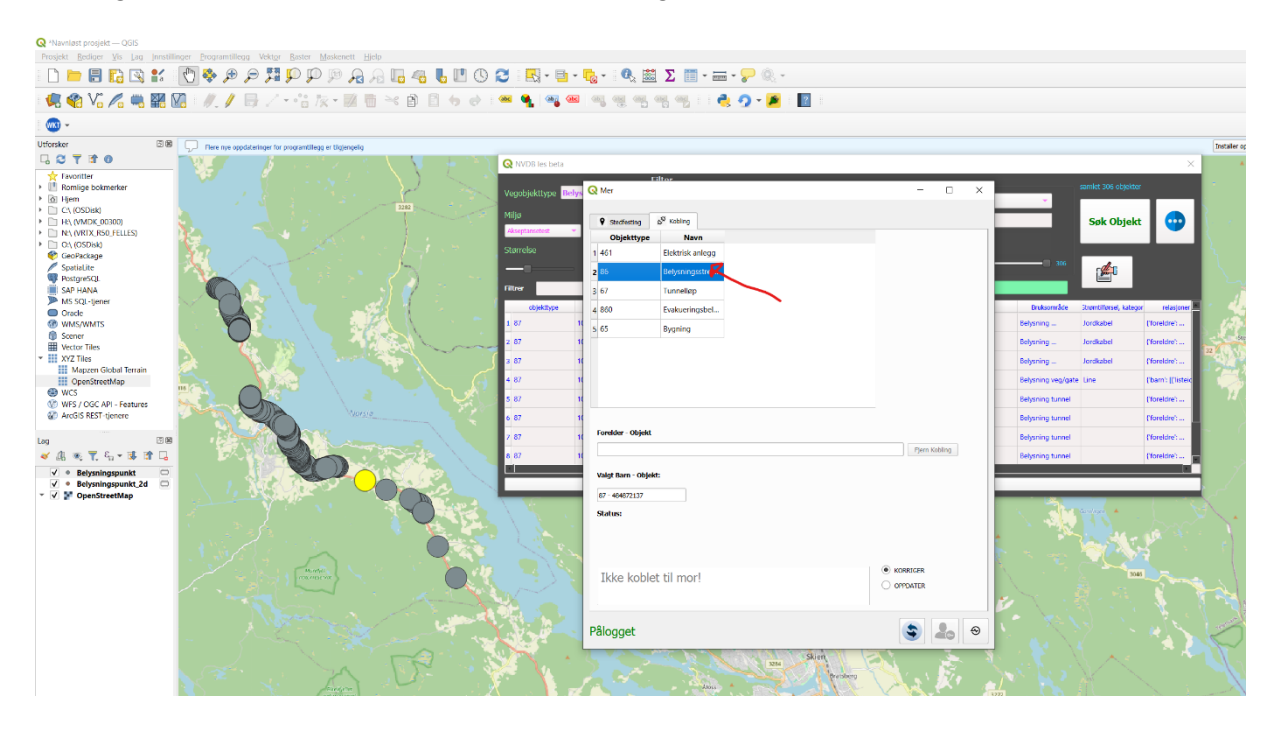

3 - Søk på objektet og trykk vis i kart:

| ) — — — — — — — — — — — — — — — — — — —    | ₽₽₽ <b>₽</b> ₽₽₽₽<br>%&~88*88+8                                                                                                    | 0 <b>2</b> R-9  | ા ગુગ્રુ<br>⊶ાગુગ્રુ                                                                                                    | S 🕮 Σ Ι      | • <b>≕</b> • <b>?</b> | • 🗶 🔳           |                   |                     |              |                                                                                                    |                      |                                                                                                    |           |
|--------------------------------------------|----------------------------------------------------------------------------------------------------|-----------------|----------------------------------------------------------------------------------------------------|--------------|-----------------------|-----------------|-------------------|---------------------|--------------|----------------------------------------------------------------------------------------------------|----------------------|----------------------------------------------------------------------------------------------------|-----------|
| rsker 175.28 💭 mere nye oppdaaringer he pr | nganttikoj ir tiginorija                                                                                                    |                 |                                                                                                    |              |                       |                 |                   |                     |              |                                                                                                    |                      |                                                                                                    | Installer |
| CTIO CTIO                                  |                                                                                                    | Q W/DB les beta |                                                                                                    |              |                       |                 |                   |                     |              |                                                                                                    |                      |                                                                                                    |           |
| Feveritter State                           |                                                                                                    |                 |                                                                                                    | Filter       |                       |                 |                   |                     |              |                                                                                                    | (marked shares       |                                                                                                    |           |
| S Hern                                     |                                                                                                    | Vegobjekttype   | lclysningsstrdu                                                                                                    | ing .        |                       | Faced           | And And           | este Belescinoseu   | da l         |                                                                                                    | Comments of the last |                                                                                                    |           |
| C C CSD KC                                 |                                                                                                    | status.         |                                                                                                    |              | Margaret 1            |                 | _                 |                     |              |                                                                                                    |                      |                                                                                                    |           |
| HA, MMDK 00300                             |                                                                                                    | Abeptatettet    |                                                                                                    |              | North                 | - Opera         | ×.                |                     |              |                                                                                                    | Søk Objekt           |                                                                                                    |           |
| ON IDEBIA                                  |                                                                                                    | Channeline      | 1.1                                                                                                    |              | rse IV                | v v.            |                   |                     |              |                                                                                                    | -                    |                                                                                                    |           |
| GeoPackage                                 |                                                                                                    | and the second  |                                                                                                    |              |                       | Vaski           |                   |                     |              |                                                                                                    | 4                    |                                                                                                    |           |
| PostgreSCL                                 |                                                                                                    | -               |                                                                                                    |              |                       |                 |                   |                     | 100          |                                                                                                    |                      |                                                                                                    |           |
| SAP HANA                                   |                                                                                                    | 1 Bear          |                                                                                                    |              |                       | NVER ED         |                   | •••                 | Nel          | _                                                                                                    |                      |                                                                                                    |           |
| MS 50, tjoner                              |                                                                                                    | objektiype      | actas                                                                                                    | vengus       | datoble               |                 | Vetileholdsamman  | y indområde         | vegetkeskars | Ussijivā                                                                                                    | lypering.            | kommune -                                                                                                    |           |
| WMS/WMTS ZTMW/ZMW                          |                                                                                                    | 1.06            | 101499022                                                                                                    | 2            | 25-14-275             | reat            | Privat            | Beywring crisial.   | 521000       | Vectore (x)                                                                                                    | Enker briveg         | 4018                                                                                                    | 10        |
| Scelet                                     |                                                                                                    | 2 06            | 101400025                                                                                                    | 2            | 2015-04-22            | Kommune         | Kennute           | Balyoring way/gate  | \$21400      | Vagbrane og                                                                                                    | Enkal billing        | 4010                                                                                                    | 124       |
| XYZ Taks                                   |                                                                                                    | 1.00            | 101062241                                                                                                    |              | 1015-04-04            | the Maker       | States and states | Reported and the    | 121204       | Therefore and                                                                                                   | Press News           | 1015                                                                                                    | 1998      |
| III Magzen Global Jerran                   |                                                                                                    |                 |                                                                                                    |              |                       |                 | -                 | outpring my grin    |              | The second second second second second second second second second second second second second second second se |                      |                                                                                                    | - Pin     |
| HI OpenStreetMap                           |                                                                                                    |                 | 1010002.14                                                                                                    | *            | 2002-00-14            | 200, 202000 -   | Surris regress    | beyoning vograte    | 223404       | Vogerand og                                                                                                    | bing bring           | 4010                                                                                                    | 100       |
| WIS/DECAPI-Features                        |                                                                                                    | 5 88            | 101668278                                                                                                    | 5            | 2024-06-13            | Sat Salem -     | Staters regreser  | Belyining veg/gate  | 521404       | Vegtowe og                                                                                                    | Enkel bilveg         | 4015                                                                                                    |           |
| Arc6IS REST tienere                        | 10712                                                                                                    | 0.96            | 101568278                                                                                                    | 5            | 2024-06-13            | Stat, Statem    | Stature vegouser  | Delysning vog/gate  | 521404       | Vogtrase                                                                                                    | Kanalisen veg        | 4010                                                                                                    |           |
| 17.8                                       |                                                                                                    | 2 88            | 101568278                                                                                                    | 5            | 2024-06-13            | Stat, Statures  | Stature regresses | Belywring vegrigele | 521404       | Vegtrase                                                                                                    | Kanalizert veg       | 4018                                                                                                    |           |
| 3 * Y 5 - 3 P 12                           | and a second second sec | 1.15            | 101068278                                                                                                    |              | 2024 00 12            | Stat. Stature - | Stature research  | Daharden englante   | 221404       | Vannue                                                                                                    | Kanadian ti yang     | 4010                                                                                                    |           |
| ( Behaviorantering MC)                     |                                                                                                    | A COLUMN        |                                                                                                    |              |                       |                 |                   |                     |              | 10.000                                                                                                    |                      | and the local division of the local division of the local division | 1         |
| - Belyaningastrekning                      |                                                                                                    |                 |                                                                                                    |              |                       |                 | 100%              |                     |              |                                                                                                    |                      |                                                                                                    | 1         |
| 🖉 = Belysningspunkt 🖂                      |                                                                                                    | -               | and the state of the state of t |              |                       |                 |                   |                     | _            | -                                                                                                    |                      |                                                                                                    |           |
| / V OpenStreetMap                          |                                                                                                    |                 | Status:                                                                                                    |              |                       |                 |                   |                     |              |                                                                                                    |                      |                                                                                                    |           |
|                                            |                                                                                                    |                 |                                                                                                    |              |                       |                 |                   |                     |              |                                                                                                    |                      |                                                                                                    |           |
|                                            |                                                                                                    |                 |                                                                                                    |              |                       |                 |                   |                     |              |                                                                                                    |                      |                                                                                                    |           |
|                                            | - Internet                                                                                                    |                 |                                                                                                    |              |                       |                 |                   | . HORECOR           |              |                                                                                                    |                      |                                                                                                    |           |
| 1                                          | Leavest C                                                                                                    |                 | Ikke                                                                                                    | koblet til m | Del .                 |                 |                   | OPPOATES            |              |                                                                                                    | 200                  |                                                                                                    |           |
|                                            |                                                                                                    |                 |                                                                                                    |              |                       |                 |                   |                     | 4            |                                                                                                    |                      |                                                                                                    |           |
| 1 m                                        |                                                                                                    | 1 9 K           |                                                                                                    |              |                       |                 |                   |                     |              |                                                                                                    |                      |                                                                                                    |           |
|                                            |                                                                                                    |                 | Pâlogo                                                                                                    | et           |                       |                 |                   | 2                   | 0            |                                                                                                    |                      |                                                                                                    |           |
|                                            |                                                                                                    |                 |                                                                                                    |              |                       |                 |                   |                     |              |                                                                                                    |                      |                                                                                                    |           |

4 - Velg en mor fra kartet du skal koble til:

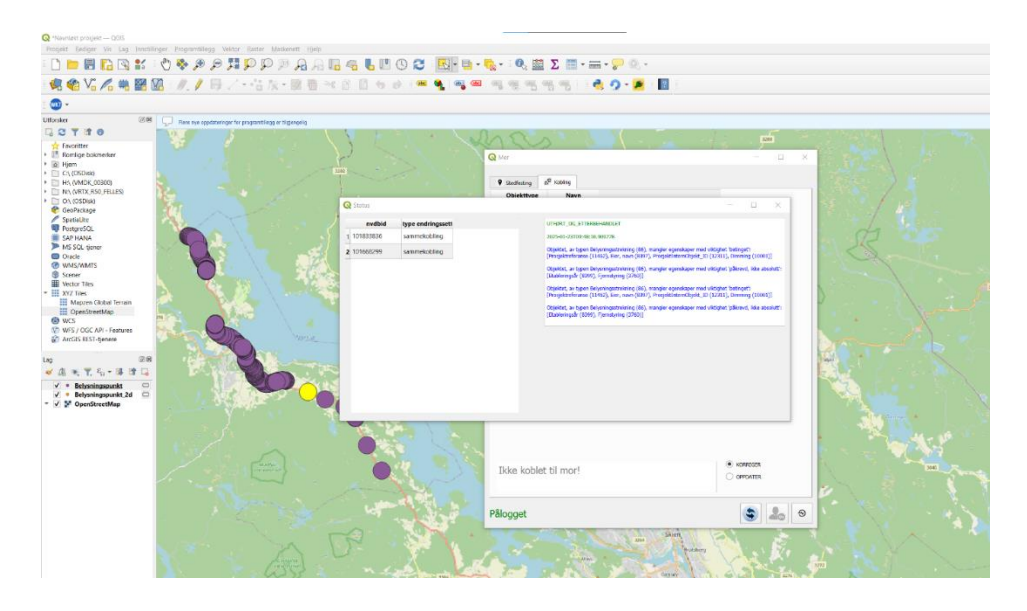

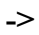

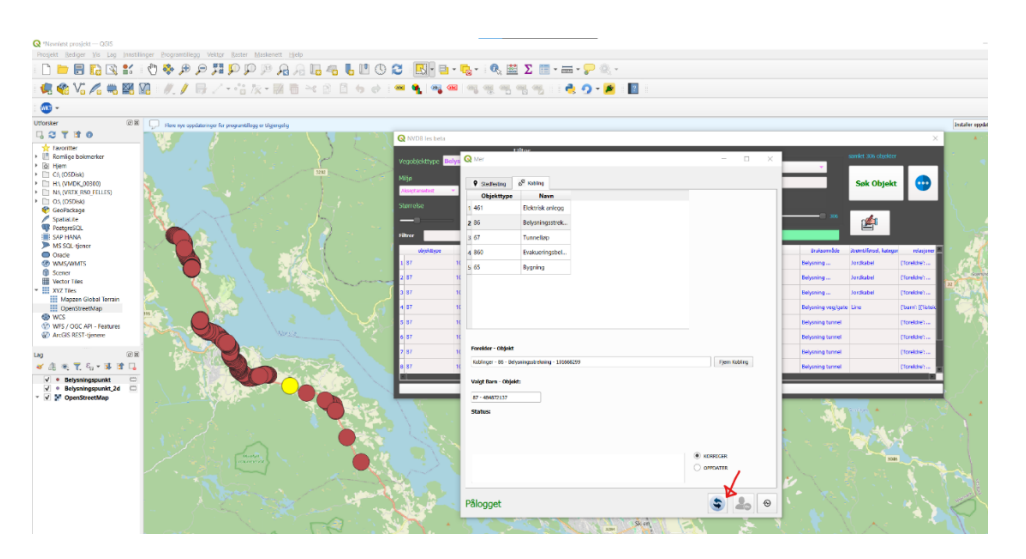

#### Koble til ny mor:

1 - Velg objektet fra kartet du skal bytte mor til:

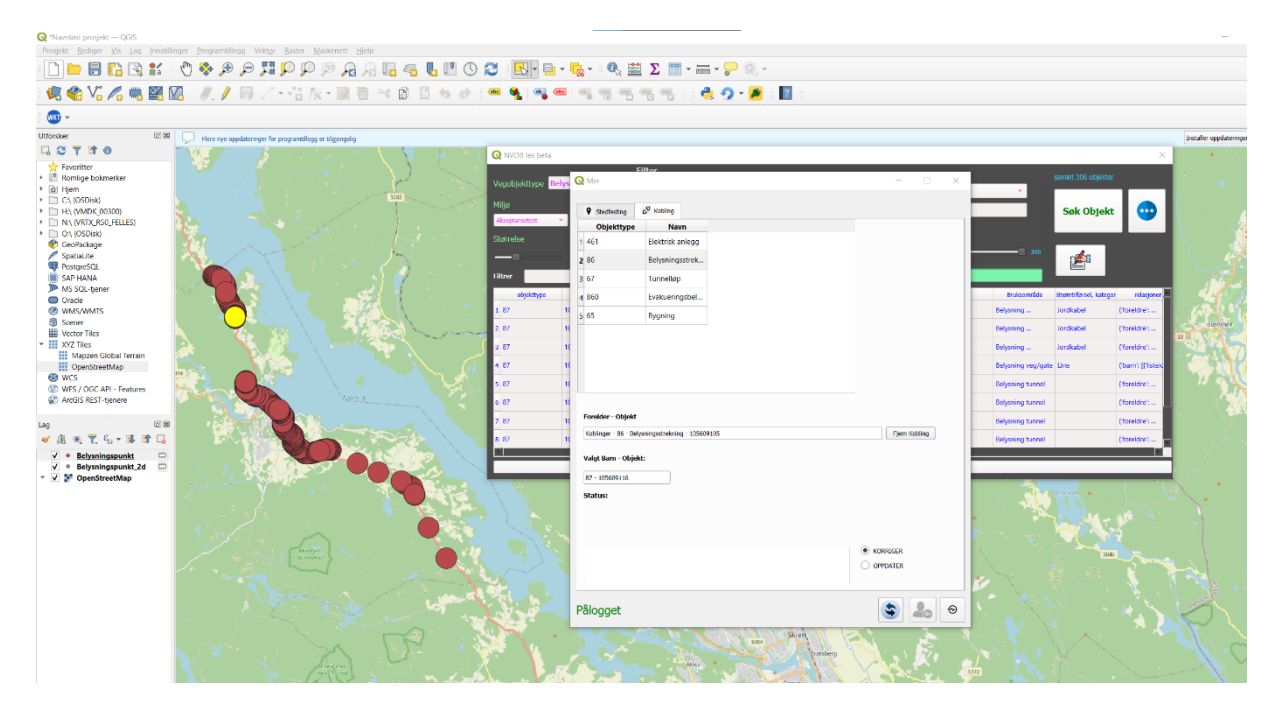

2 - Velg fra tabellen med mulige foreldre hvilken ny mor vegobjektet skal ha:

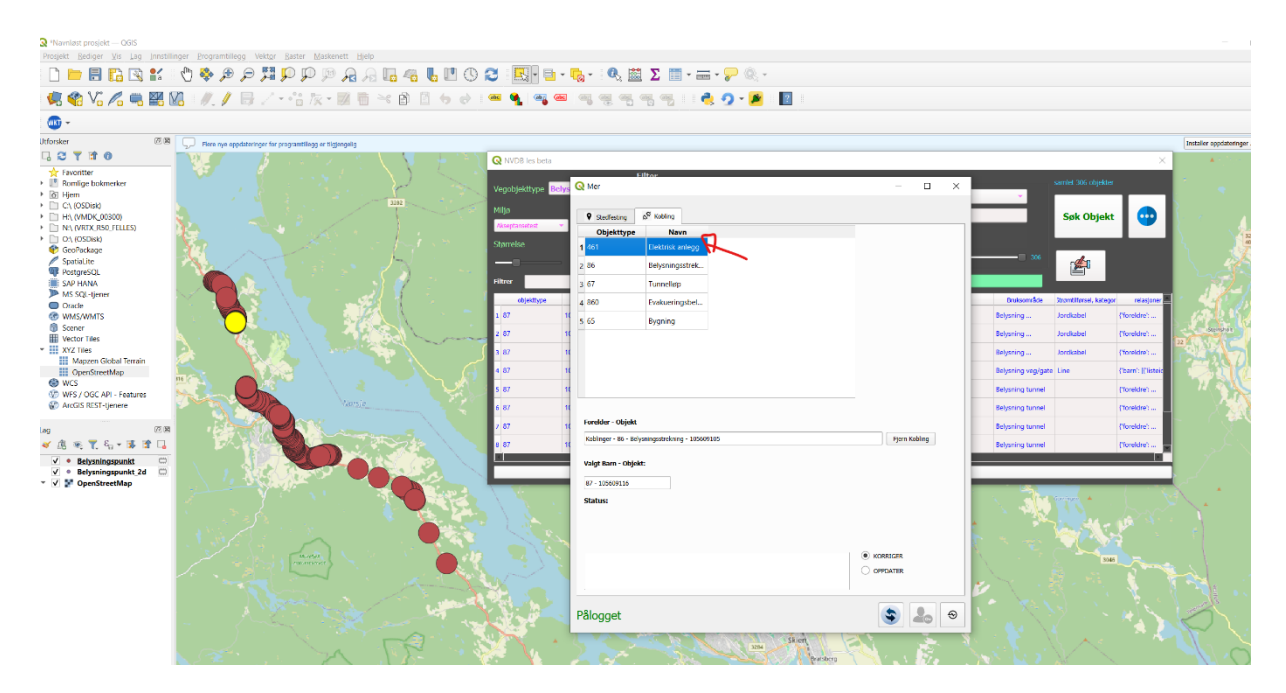

3 - Søk på objektet og trykk vis i kart:

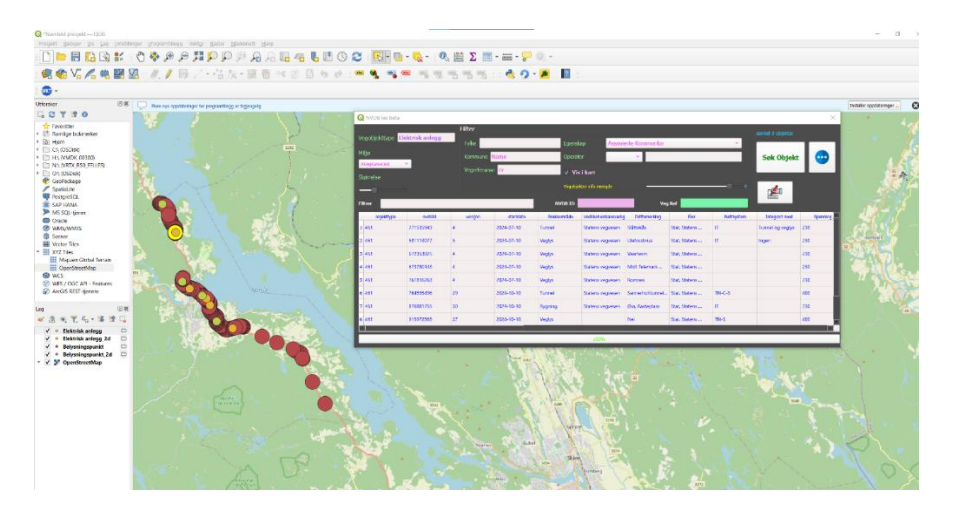

4 - Velg mor objekt fra kartet:

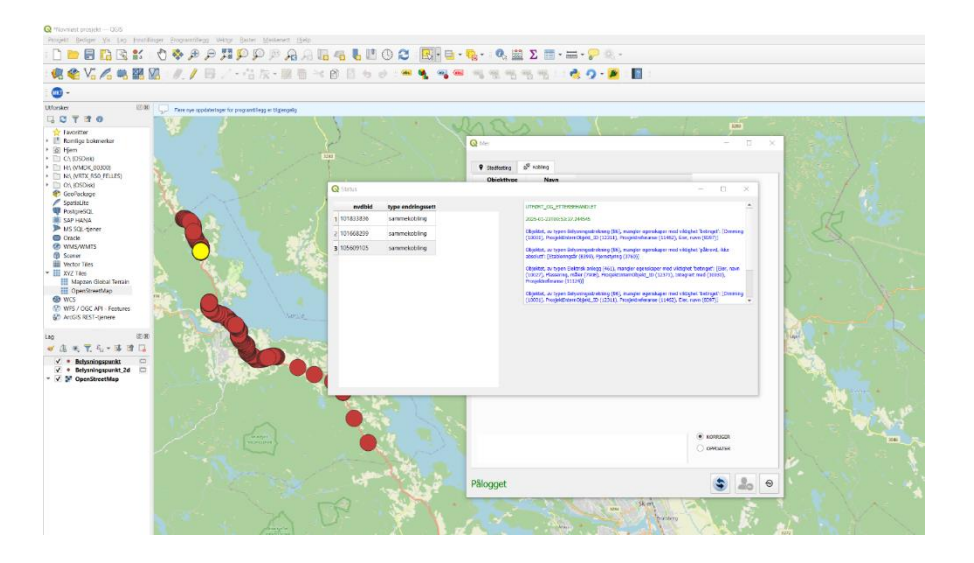

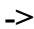

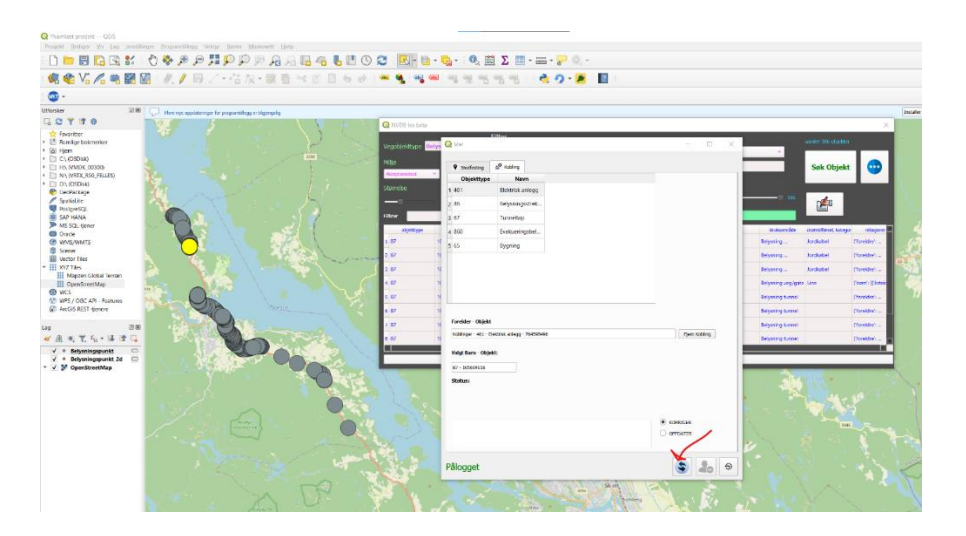

## Stedfesting

Knytt sammen vegobjekt til vegnettet.

#### Manuell stedfesting:

| Punkt<br>(Ev00 500000 m000) | Staffest                | Inkluderer Barn |
|-----------------------------|-------------------------|-----------------|
| Linje/flate                 |                         |                 |
| Fra                         | TI                      |                 |
| (EV00 500D00 m5020          | EV00 500D00 m5090)      |                 |
| Valgt Objekt:               | Nåværende vegreferanse: |                 |
|                             |                         |                 |
|                             |                         |                 |
|                             |                         |                 |
|                             |                         |                 |
|                             |                         |                 |
|                             |                         |                 |
|                             |                         |                 |

Skriv/lim inn vegreferanse til ønsket stedfesting.

### Stedfeste Vegobjekter med Plugin

#### Stedfeste punktobjekt

1 - Søk på vegobjektet du ønsker å stedfeste og velg vis i kart:

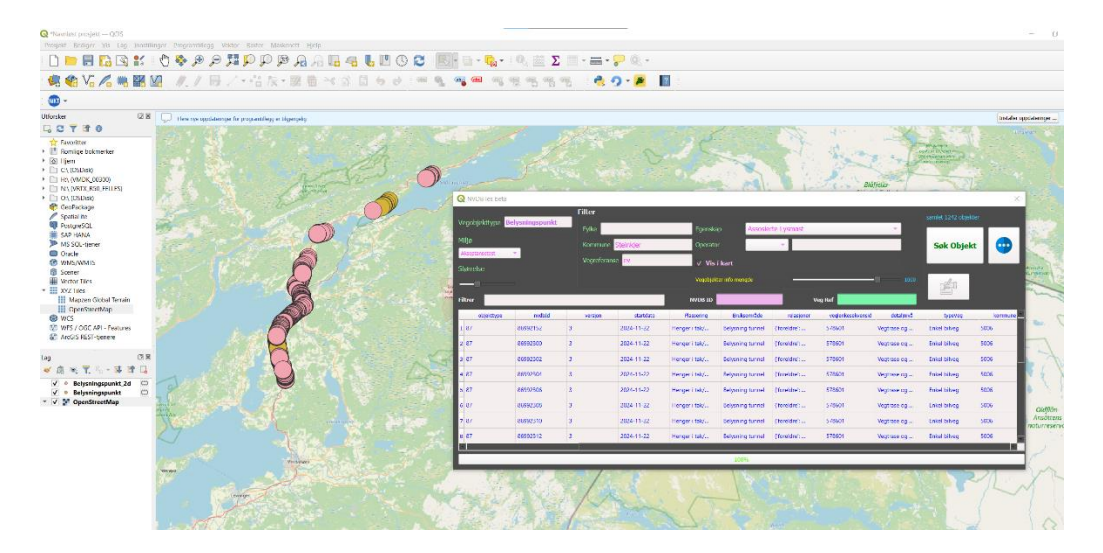

#### 2 - Trykk på mervindu og logg inn:

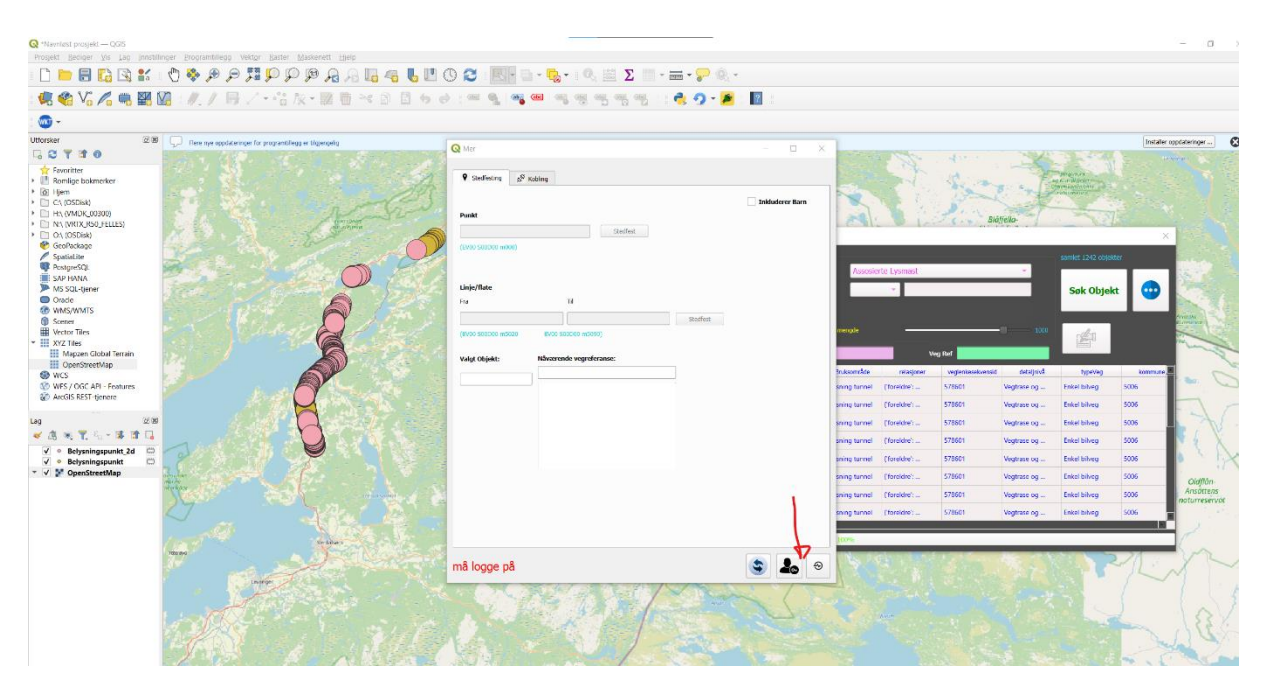

3 - Velg vegobjekt fra kartet som du skal stedfeste:

| Q "Navniast prosjekt — QGIS                                                                                                    |                                             |                           |                                                       |                                            |                                                                                                    | - 0                    |
|----------------------------------------------------------------------------------------------------|---------------------------------------------|---------------------------|-------------------------------------------------------|--------------------------------------------|----------------------------------------------------------------------------------------------------|------------------------|
| i novel keepe va taj inklandje Programmegi Vetor kale Makeret Hjep<br>i n 🖿 📑 🕞 🎧 🔣 I 🖑 🌺 🕬 🖉 🎜 💭 💬 🕫 🗛 🖓 🕞 🖛                                                                                                    | 👢 🕐 🕲 🔜 🖷 - 🛼 - 🔍 📾 Σ 🔳 - :                 | = • 🗩 🔍 •                 |                                                       |                                            |                                                                                                    |                        |
| 📢 🏟 Vi 💪 🖏 🖼 🕼 : //. / 📑 // - ··ii /k - 🗵 🖷 🗠 🖻                                                                                                    | 2 · · · · · · · · · · · · · · · · · · ·     | n                         |                                                       |                                            |                                                                                                    |                        |
| 1 🚳 •                                                                                                    |                                             |                           |                                                       |                                            |                                                                                                    |                        |
| Ubdotker<br>C S Y S O<br>C Foronter<br>C Roomer<br>C Roomer<br>C | Q Mer<br>9 Steffuring 6 <sup>4</sup> Kohleg | - • ×                     |                                                       |                                            |                                                                                                    | Installer appdatologer |
| C C (20584)     H(MOC (2050)     H(MOC (2050)     O (1500)     O (1500)     O                                                                                                    | Pack post mone ency                         | akkdoro Kon               | Assosierte                                            | Lyanest<br>veg kd                          | sante 1,54 ob<br>Sok Obj<br>2001                                                                                                    | parar<br>ekt           |
| WCS WCS VGCAFP-Features WCS ArcGis REST-tienere                                                                                                    | 67 - 204454634 Pv6 588501 mile01            |                           | Bruksområde<br>sning tunnel (1<br>sning tunnel (1     | relationer veglenkesekvensid<br>Torekårett | detaijned type/reg<br>Vegtrase og Enkel biveg                                                                                                    | 5005                   |
| log                                                                                                    |                                             |                           | sning tunnel (1<br>sning tunnel (1                    | Toreldre': 578601                          | Vegtrase og Enkel bilveg<br>Vegtrase og Enkel bilveg                                                                                                    | 5006<br>5006           |
| ✓     • Betyningspunkt       ✓     Ø OpenStreetMap                                                                                                    |                                             |                           | sning tunnel (1<br>sning tunnel (1<br>sning tunnel (1 | Toreldre': 578601<br>Toreldre': 578601     | Vegtrase og Enkel bilveg<br>Vegtrase og Enkel bilveg<br>Vegtrase og Enkel bilveg                                                                                                    | 5005<br>5005           |
| <u> </u>                                                                                                    | Pålogget                                    | <b>\$ 2 0</b>             | 100%                                                  |                                            |                                                                                                    |                        |
| a set a set a set a set a set a set a set a set a set a set a set a set a set a set a set a set a set a set a s                                                                                                    | A THE A A A                                 | 19 <sup>14</sup> 10 10 10 | 19 H <sup>9</sup>                                     |                                            | a the second second sec |                        |

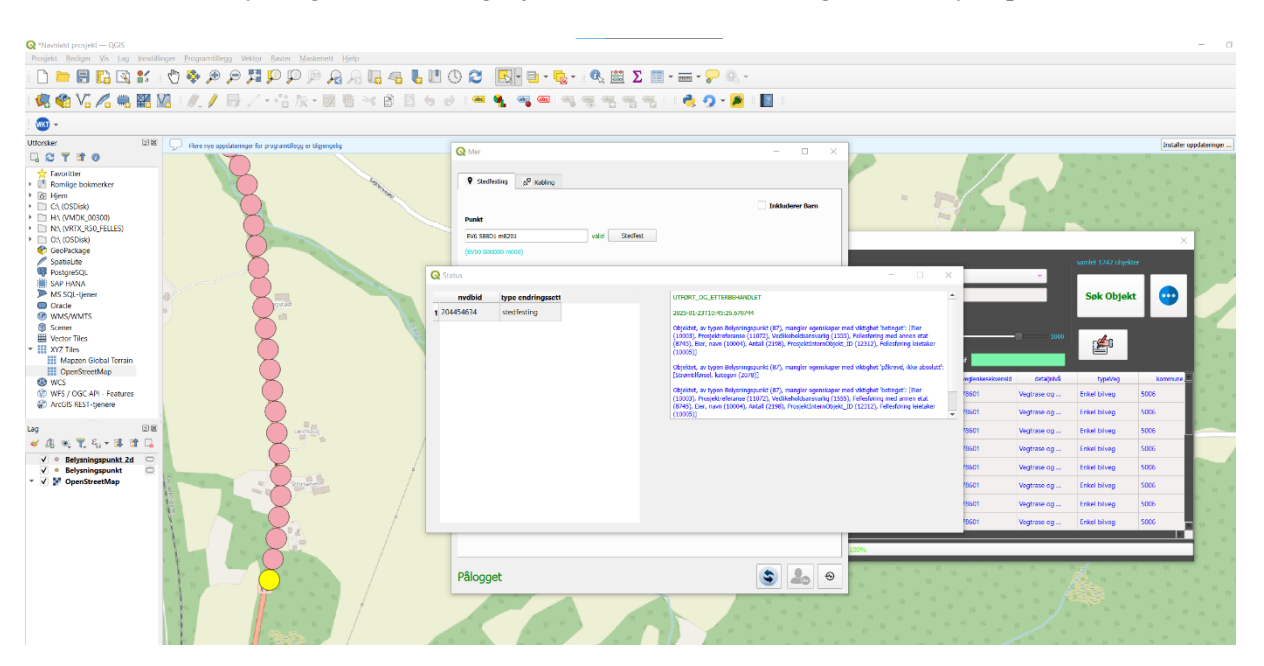

4 - Skriv inn den nye vegreferansen vegobjektet skal stedfestes til og deretter trykk på stedfest:

Få oppdatert data:

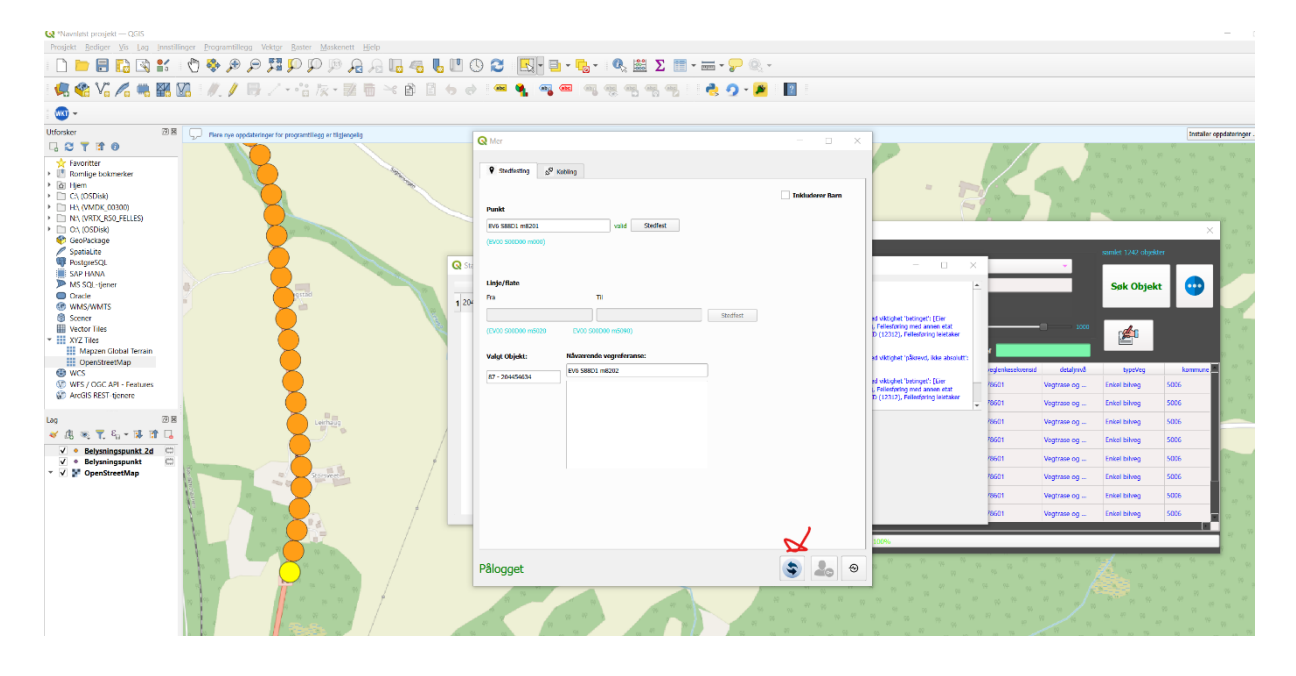

## Stedfeste Linjeobjekt

1 - Søk på vegobjektet du ønsker å stedfeste og velg vis i kart:

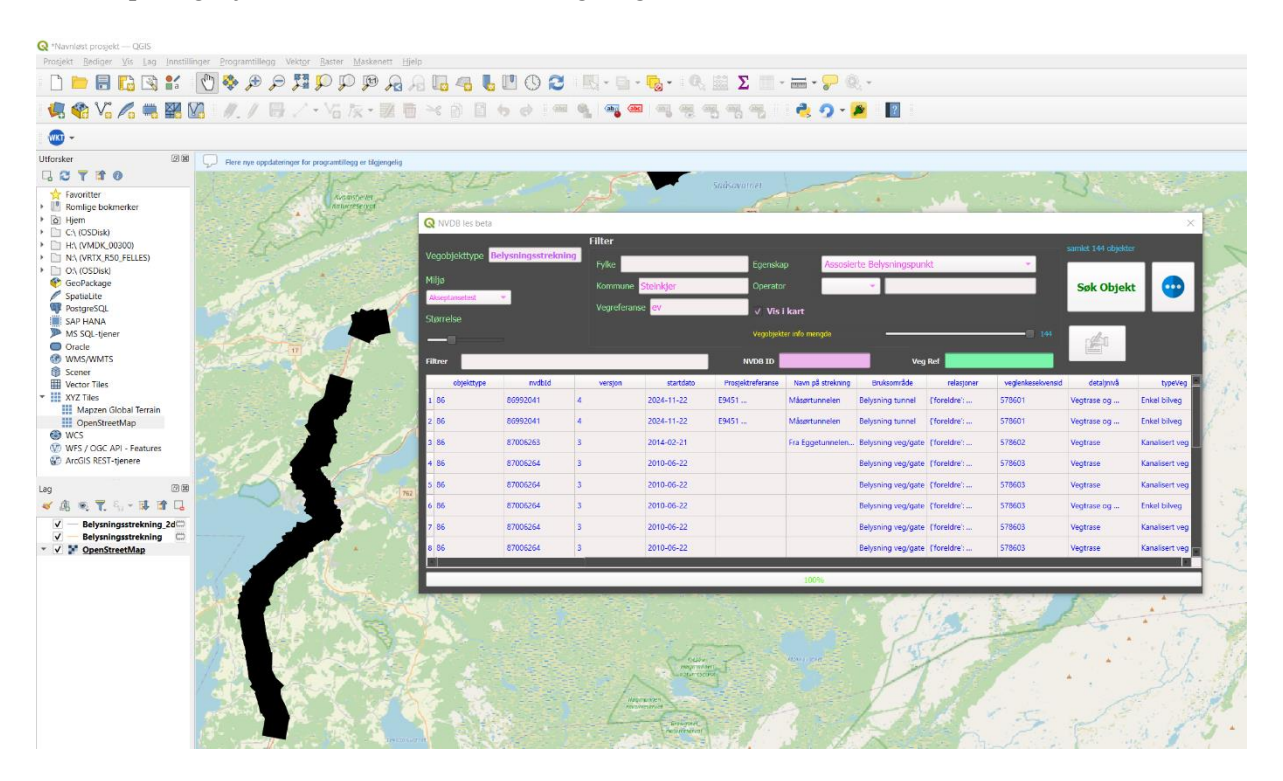

- 2 Trykk på mer vindu og logg inn dersom du ikke har gjort det.
- 3 Velg riktig lag og deretter velg vegobjekt fra kartet som skal stedfestes:

| Q *Navnløst prosiekt – QGIS                                                         |                                                                                                    |                                                   |                        |                     |              |                |         |                     |                                             |                                                       |
|-------------------------------------------------------------------------------------|----------------------------------------------------------------------------------------------------|---------------------------------------------------|------------------------|---------------------|--------------|----------------|---------|---------------------|---------------------------------------------|-------------------------------------------------------|
| Prosjekt Rediger Vis Lag Jons                                                       | tillinger Programtillegg Vektor Raster Maskenett H                                                                                                    | elo                                               |                        |                     |              |                |         |                     |                                             |                                                       |
| 🗋 📁 🗟 🔂 💕                                                                           | <u>ର</u> ସ୍ ସ୍ ଅଟ୍ ର୍ 🚸 🕐                                                                                                    | à 🖪 🚜 👢 🖱 🖇                                       | 2 · 🖳 • 🔤 • দ          | - 🔍 🛗 🗵 📰 - E       | <b>:</b> 🔍 - |                |         |                     |                                             |                                                       |
| 🕷 🎕 Vi 🔏 🖷 🖉                                                                        | 🔀 🛯 🥒 🖉 🗟 🖉 🖓 🕅 🕅                                                                                                    | j 🖂 🖻 🗎 🖕 🤄 🗄                                     | 🎟 🍕   🧠 🛲   🖉          |                     | 👶 🧟 - 🏓      | ?              |         |                     |                                             |                                                       |
| i ໜ 👻                                                                               |                                                                                                    |                                                   |                        |                     |              |                |         |                     |                                             |                                                       |
| Utforsker @                                                                         | Rere nya oppdateringer for programbilegg er tilgjengelig                                                                                                    |                                                   |                        |                     |              |                |         |                     |                                             | 1                                                     |
| 🗔 😂 🍸 📬 🛛                                                                           | 10 M F M                                                                                                    | Q.M                                               |                        |                     |              | - U ×          |         | 12                  |                                             | 10                                                    |
| Favoritter     Romlige bokmerker     Gr Hjem     Cr (OSDisk)     H; (VMDK_00300)    | and and a set of the set of the s | eira P                                            | Szedfesting            |                     |              | Inkluderer Dam |         | suriet 144 chiekter | ×                                           |                                                       |
| N:\ (VRTX_R50_FELLES)     O:\ (OSDisk)     GeoPackage     SpatiaLite     PostgreSQL | Province of                                                                                                    | Vegobjekttype Belysnini<br>Miljø<br>Akeptarostest | EV08 500000 mt00)      | Stedlest            |              |                |         | Søk Objekt          | •                                           | 35                                                    |
| SAP HANA<br>MS SQL-tjener                                                           | 1                                                                                                    | Lin Lin Lin Lin Lin Lin Lin Lin Lin Lin           | inje/flate             |                     |              |                |         | 1                   |                                             | ospende a                                             |
| WMS/WMTS                                                                            |                                                                                                    | Filtror                                           | ra                     |                     |              |                |         |                     |                                             |                                                       |
| Scener                                                                              | 1                                                                                                    |                                                   |                        |                     | Stedfest     |                |         | in the second       |                                             |                                                       |
| Vector files                                                                        |                                                                                                    | (C                                                | EV00 500000 m5020 EV00 | (\$00000 m5090)     |              |                | Clocat  | ucapina             | i ji ki ki ki ki ki ki ki ki ki ki ki ki ki | 19                                                    |
| Mapzen Global Terrain                                                               |                                                                                                    | 1 85 86992                                        |                        |                     |              |                | 578601  | Vegtrase og         | Enkel bilveg                                | 97 SA 179                                             |
| OpenStreetMap                                                                       |                                                                                                    | 2 86 86392 Va                                     | algt Objekt: Navæi     | ende vegreferanse:  |              |                | 578601  | Vegtrase og         | Enkel bilveg                                |                                                       |
| 😔 WCS                                                                               |                                                                                                    | 3 85 87005 80                                     | 86 - 198094140         | 801 m5838-5881      |              |                | 578602  | Vegtrase            | Kanalisert veg                              |                                                       |
| WFS / OGC API - Features                                                            |                                                                                                    | 4 55 57705                                        |                        |                     |              |                | 1 79402 | Materia             |                                             |                                                       |
| go Arcolo habi genere                                                               |                                                                                                    | + co 0/000                                        |                        |                     |              |                | 570805  | Vegtrase            | Kanansert veg                               |                                                       |
| Lag 🗵                                                                               | 80                                                                                                    | 5 86 87006                                        |                        |                     |              |                | 578603  | Vegtrase            | Kanalisert veg                              |                                                       |
| 🗸 🖧 🙊 🍸 🖏 - 🖬 🖬 🗆                                                                   |                                                                                                    | 6 86 87006                                        |                        |                     |              |                | 578603  | Vegtrase og         | Enkol bilvog                                | serent (b                                             |
| <ul> <li>Belysningsstrekning_2d</li> <li>Belysningsstrekning_C</li> </ul>           |                                                                                                    | 7 86 87006                                        |                        |                     |              |                | 578603  | Vegtrase            | Kanalisert veg                              |                                                       |
| 👻 📝 OpenStreetMap                                                                   |                                                                                                    | 8 86 87006                                        |                        |                     |              |                | 578603  | Vegtrase            | Kanalisert veg                              |                                                       |
|                                                                                     |                                                                                                    |                                                   |                        |                     |              |                |         |                     |                                             | Skjerve                                               |
|                                                                                     | 1.4                                                                                                    |                                                   |                        |                     |              |                |         |                     |                                             | 11 1 11 11 11 11 11 11 11 11 11 11 11 1               |
|                                                                                     |                                                                                                    |                                                   |                        |                     |              |                |         | 47 ca               | 1                                           | 10 17 17 17 17 17                                     |
|                                                                                     | and the second                                                                                                    | Record                                            |                        |                     |              |                |         |                     |                                             | 1 1 1 1 1 1 1 1 1 1 1 1 1 1 1 1 1 1 1                 |
|                                                                                     | Myrstad                                                                                                    |                                                   |                        |                     |              |                | 1       |                     | 11                                          |                                                       |
|                                                                                     |                                                                                                    |                                                   |                        |                     |              |                |         |                     |                                             |                                                       |
|                                                                                     | 1 1 1 1 1 1 1 1 1 1 1 1 1 1 1 1 1 1 1                                                                                                    | Pä                                                | ilogget                |                     |              | S 🕹 👻          |         |                     |                                             |                                                       |
|                                                                                     | and the second second second second second second second second second second second second second second second                                                                                                    |                                                   | /                      |                     |              |                |         |                     |                                             |                                                       |
|                                                                                     |                                                                                                    | 1 A A A                                           |                        |                     |              |                |         |                     |                                             |                                                       |
|                                                                                     |                                                                                                    | 94                                                |                        | 17 <sup>14</sup> 11 |              |                |         |                     |                                             |                                                       |
|                                                                                     |                                                                                                    | 1 1 1 1 1 1 1 1 1 1 1 1 1 1 1 1 1 1 1             |                        | 1 N 1               |              | lama           |         |                     |                                             |                                                       |
|                                                                                     |                                                                                                    |                                                   | 4                      | 1 N 1               |              |                | 1 . A   |                     |                                             |                                                       |
|                                                                                     | 4 4 4 W                                                                                                    |                                                   |                        |                     | 10           | N as           |         | 54 SP               |                                             | 49 66 <sup>64</sup> 62 <sup>64</sup> 67 <sup>64</sup> |

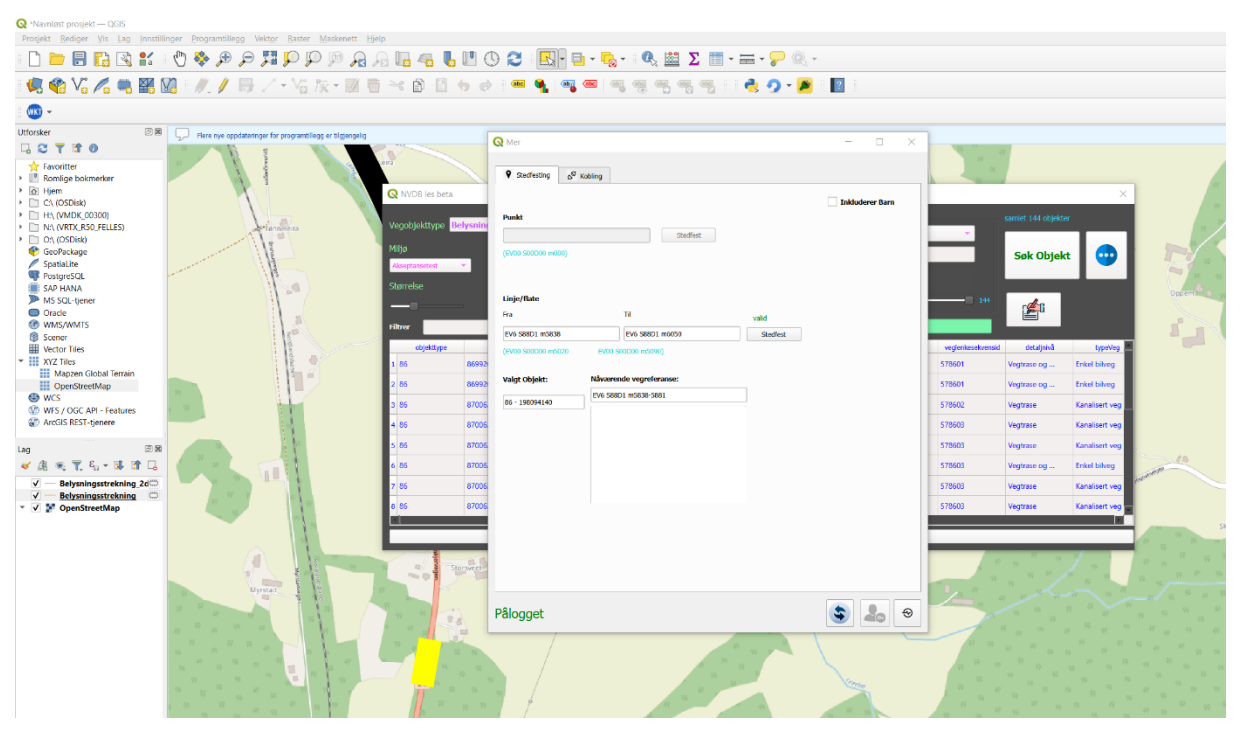

4 - Skriv inn nye vegreferanse vegobjektet skal stedfestes til og trykk på stedfest:

->

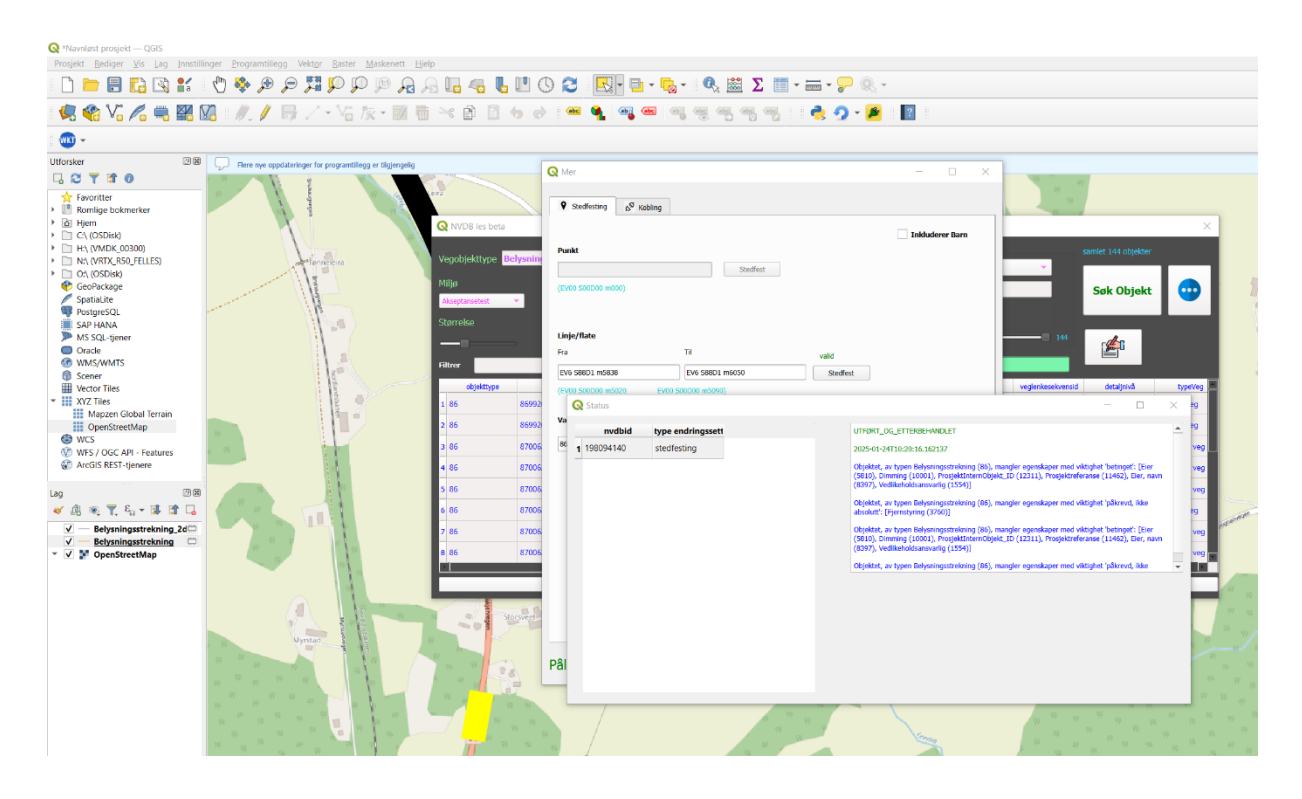

#### Få oppdatert data:

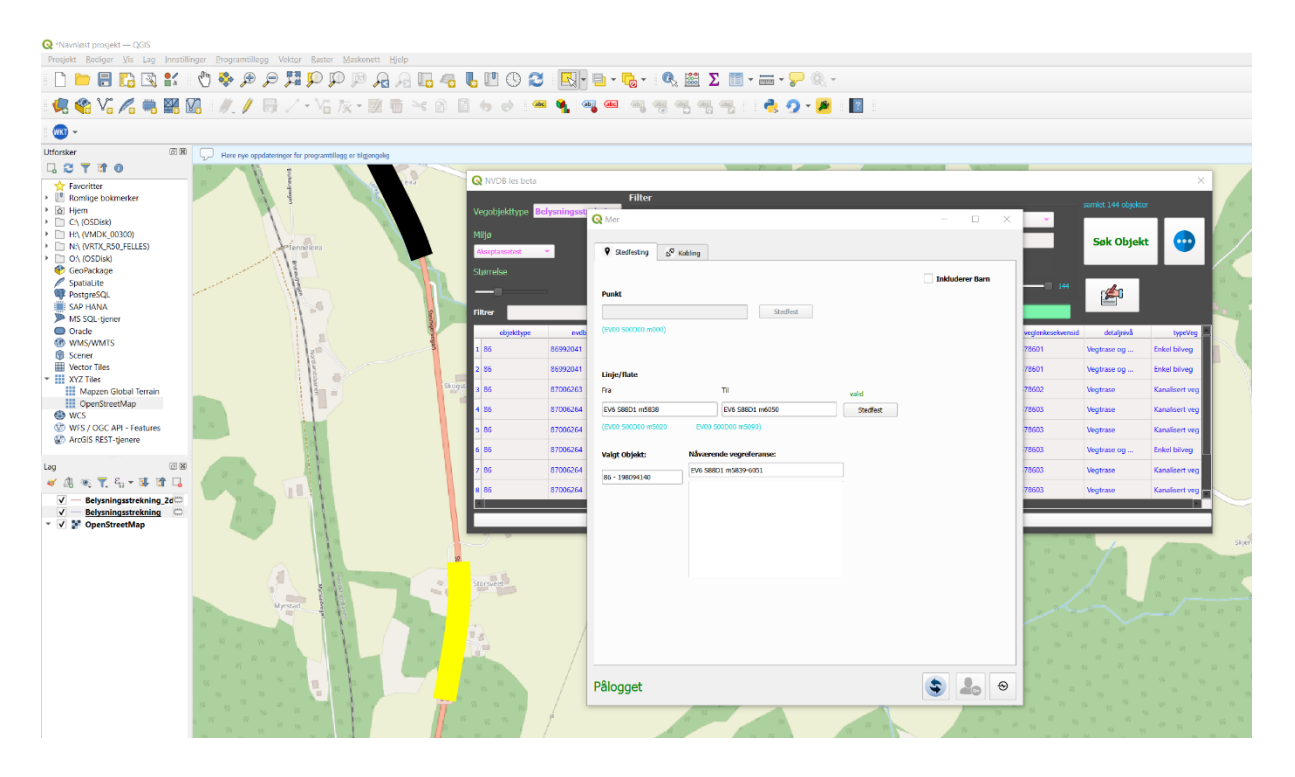

#### **Flateobjekt stedfesting:**

1 - Søk på vegobjektet du ønsker å stedfeste og velg vis i kart:

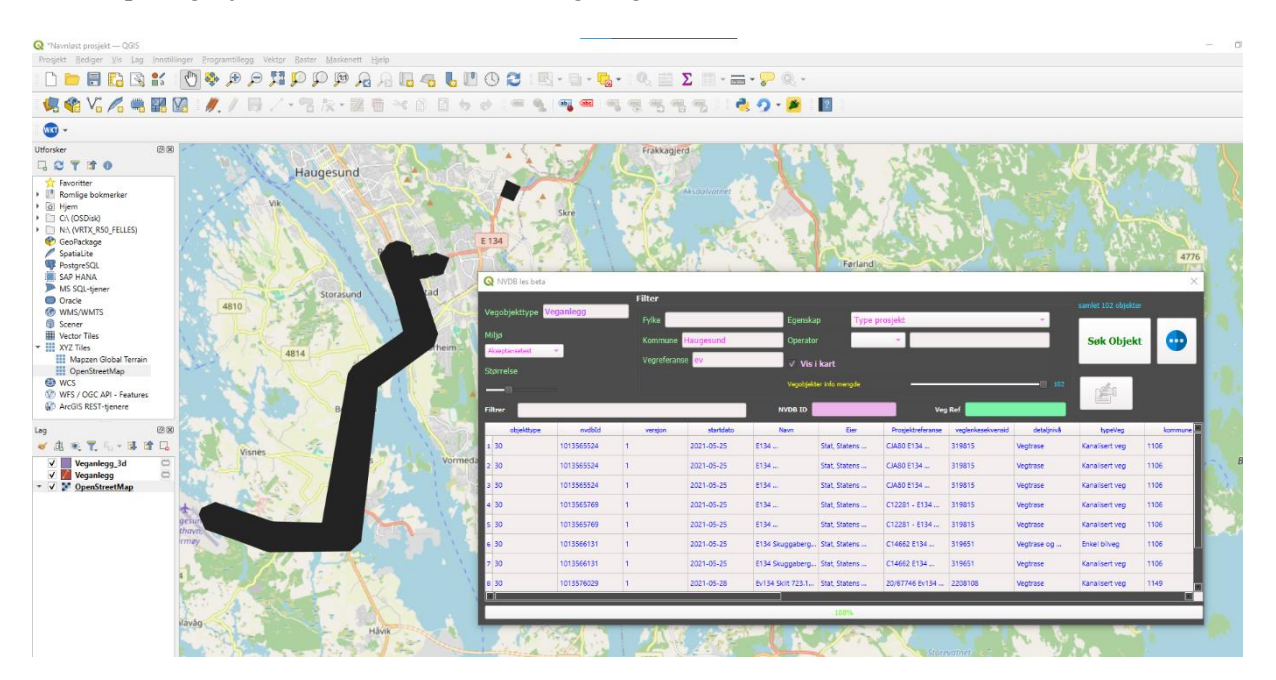

- 2 Trykk på mer vindu og logg inn dersom du ikke har gjort det.
- 3 Velg riktig lag og deretter velg objekt fra kartet som skal stedfestes:

| 🔇 *Navnløst prosjekt — QGIS                                      |                                                                                                    |                                         |                 |
|------------------------------------------------------------------|----------------------------------------------------------------------------------------------------|-----------------------------------------|-----------------|
| Prosjekt <u>R</u> ediger <u>V</u> is <u>L</u> ag <u>Innstill</u> | inger <u>P</u> rogramtillegg Vekt <u>o</u> r <u>R</u> aster <u>M</u> askenett <u>Hj</u> elp                                                    |                                         |                 |
| 🗋 📁 🗟 🔂 💕                                                        | 🖱 🗣 🖉 😂 🖉 📲 🗛 🗛 🗛 🔍 🔍 🔍 🔜 🕞 🖕                                                                                                    | s - 🔍 🚟 Σ 📰 - 🚃 - 🤛 🍭 -                 |                 |
| 🦛 📽 VG 🖊 🖷 🔣 (                                                   | 🛛   🥖 🕞 / - 🔁 🎘 - 🕱 🛍 🛰 🗈 🗎 👆 👌   🛥 💁 🧠                                                                                                    | 찍 땡 땡 땡 이 👌 👌 🖌 📂 📘                     |                 |
| WKT -                                                            |                                                                                                    |                                         |                 |
| Utforsker 🗇 🗷                                                    | 19Y 1 Y 49 Y 49 Y 10 Y 49 Y 41 Y 49                                                                                                    | Q Mer                                   | - 0 X           |
| 0 2 7 2 0                                                        | 47 <sup>67</sup> <sup>68</sup> <sup>67</sup> <sup>67</sup> <sup>67</sup> <sup>67</sup> <sup>67</sup> <sup>67</sup> <sup>67</sup> <sup>67</sup> |                                         |                 |
| 🔆 Favoritter                                                     |                                                                                                    | Stedfesting & Kobling                   |                 |
| Romlige bokmerker                                                | 04 PF PF 04 PF PF                                                                                                    |                                         |                 |
| ▶ <u>a</u> Hjem                                                  |                                                                                                    |                                         | Inkluderer Barn |
| C:\ (OSDisk)                                                     | N N N N N                                                                                                    | Punkt                                   |                 |
| IN:\(VKIX_K50_FELLES)                                            | 47 47 49 49 49 49 49 49 49 49 49 49 49 49 49                                                                                                   |                                         |                 |
| Geopackage                                                       | cvioldavegen                                                                                                    | stedrest                                |                 |
| SpatiaLite     SpatiaLite                                        | 19 19 00 241                                                                                                    | (EV00 500D00 m000)                      |                 |
| SAP HANA                                                         |                                                                                                    |                                         |                 |
| MS SQL-tiener                                                    |                                                                                                    |                                         |                 |
| Oracle                                                           |                                                                                                    | Linia/flate                             |                 |
| WMS/WMTS                                                         | - weiwegen                                                                                                    |                                         |                 |
| Scener                                                           | + Haun                                                                                                    | Fra III                                 |                 |
| Wector Tiles                                                     | X                                                                                                    | Stedfest                                |                 |
| <ul> <li>XYZ Tiles</li> </ul>                                    | E 134                                                                                                    | (EV00 500000 m5020 EV00 500000 m5090)   |                 |
| Mapzen Global Terrain                                            | t Jungen                                                                                                    |                                         |                 |
| OpenStreetMap                                                    | Haukelives                                                                                                    | N L L R L L L Minerarda un de mandemana |                 |
| wcs                                                              |                                                                                                    | Valgt Objekt: Naværende vegreneranse:   |                 |
| WHS / OGC API - Features                                         | uph *                                                                                                    | 30 - 1017856292                         |                 |
| W ArcGIS REST-genere                                             | 3 <sup>t</sup>                                                                                                    |                                         |                 |
| Lag 🛛 🕅 🕅                                                        | -                                                                                                    |                                         |                 |
| 🗸 🕼 🙊 🏹 🖏 * 🗰 😭                                                  |                                                                                                    |                                         |                 |
| ✓ Veganlegg_3d □                                                 |                                                                                                    |                                         |                 |
| Veganlegg 🐡                                                      |                                                                                                    |                                         |                 |
| ▼ ✓ F OpenStreetMap                                              |                                                                                                    |                                         |                 |
|                                                                  |                                                                                                    |                                         |                 |
|                                                                  |                                                                                                    |                                         |                 |
|                                                                  |                                                                                                    |                                         |                 |
|                                                                  |                                                                                                    |                                         |                 |
|                                                                  |                                                                                                    |                                         |                 |
|                                                                  |                                                                                                    |                                         |                 |
|                                                                  |                                                                                                    |                                         |                 |
|                                                                  |                                                                                                    |                                         |                 |
|                                                                  |                                                                                                    | Pålogget                                |                 |
|                                                                  |                                                                                                    | , alogget                               |                 |
|                                                                  |                                                                                                    |                                         |                 |

4 - Skriv inn nye vegreferansen vegobjektet skal stedfestes til og deretter trykk på stedfest:

| Q *Navnløst prosjekt — QGIS                                                                                          |                              |                         |          |                 |
|----------------------------------------------------------------------------------------------------|------------------------------|-------------------------|----------|-----------------|
| Prosjekt Bediger <u>V</u> is Lag Innstillinger Programtillegg Vekt <u>o</u> r Baster <u>M</u> askenett <u>H</u> jelp |                              |                         |          |                 |
| - E 🖶 😂 🕐 🛯 🤳 🖧 🖓 🍳 🍳 🔍 🔍 🔍 🔍 🔍 🔍 🔍 🔍 🔍 🔍 🔍 🔍                                                                        | δ- 🔍 🚟 Σ                     | 📰 • 🚟 • 🌄 🍭 •           |          |                 |
| 🥵 🎕 Vi 🔏 🧮 💹   🥂 🖉 🖶 🦯 - 📽 🎘 👼 🛰 🖹 🖺 🔶 / 📟 🔩 🧠                                                                       |                              | ng 🛛 🌏 🔈 - 🏓 🗌          | ?        |                 |
| 🚥 -                                                                                                    |                              |                         |          |                 |
| Utforsker @ 🗷                                                                                                    | Q Mer                        |                         |          | - 0 ×           |
|                                                                                                    |                              |                         |          |                 |
| * Favoritter                                                                                                    | ♥ Stedfesting 5 <sup>0</sup> | Kobling                 |          |                 |
| Contract Representation                                                                                              |                              |                         |          |                 |
| Circle High                                                                                                    | 1                            |                         |          | Inkluderer Barn |
|                                                                                                    | Punkt                        |                         |          |                 |
|                                                                                                    |                              | Godfort                 |          |                 |
| Skioldavegen                                                                                                    |                              | stearest                |          |                 |
| PostareSQL                                                                                                    | (EV00 S00D00 m000)           |                         |          |                 |
| SAP HANA                                                                                                    |                              |                         |          |                 |
| MS SQL-tjener                                                                                                    | _                            |                         |          |                 |
| Oracle                                                                                                    | Linje/flate                  |                         |          |                 |
| WMS/WMTS                                                                                                    | Fra                          | TI                      |          |                 |
| C Scener                                                                                                    |                              |                         | Valid    |                 |
| Wetter likes                                                                                                    | EV134 S2D1 m3740             | EV134 S2D1 m3800        | Stedfest |                 |
| ATZ TIES                                                                                                    | (EV00 S00D00 m5020           | EV00 500D00 m5090)      |          |                 |
| OpenStreetMap                                                                                                    |                              |                         |          |                 |
| le wcs                                                                                                    | Valgt Objekt:                | Nåværende vegreferanse: |          |                 |
| 1 WFS / OGC API - Features                                                                                           |                              | EV134 S2D1 m3740-3747   |          |                 |
| TrcGIS REST-tjenere                                                                                                  | 30 - 1017856292              |                         |          |                 |
| Lag OX                                                                                                    |                              |                         |          |                 |
| ≪ 處 ● 〒 41 - 陳 計 □                                                                                                   |                              |                         |          |                 |
| Veganlegg_3d                                                                                                    |                              |                         |          |                 |
| Veganlegg 💭                                                                                                    |                              |                         |          |                 |
| × ✓ F OpenStreetMap                                                                                                  |                              |                         |          |                 |
|                                                                                                    |                              |                         |          |                 |
|                                                                                                    |                              |                         |          |                 |
|                                                                                                    |                              |                         |          |                 |
|                                                                                                    |                              |                         |          |                 |
|                                                                                                    |                              |                         |          |                 |
|                                                                                                    |                              |                         |          |                 |
|                                                                                                    |                              |                         |          |                 |
|                                                                                                    |                              |                         |          |                 |
|                                                                                                    | Pålogget                     |                         |          | S 者 🗢           |
|                                                                                                    |                              |                         |          |                 |
|                                                                                                    |                              |                         |          |                 |
|                                                                                                    |                              |                         |          |                 |

->

| 🐼 *Navnløst prosjekt — QGIS<br>Proviett Radinar Vir Lan Inortilli                                                                                                    | innar Dronramtillann Valtor Partar Markanatt Vialo |                                                                                                    |                                              |                 |                   | - (                                                                                                    |
|----------------------------------------------------------------------------------------------------|----------------------------------------------------|----------------------------------------------------------------------------------------------------|----------------------------------------------|-----------------|-------------------|----------------------------------------------------------------------------------------------------|
|                                                                                                    | inger Frögrammingig verigt pasier Maskeneri Melp   |                                                                                                    | 2 💽 - 📴 - 🕵 -                                | - 🔍 🚞 Σ         | 🛅 - 🛲 - 🍃 🍭 -     |                                                                                                    |
| 🧔 🎕 Vi 🔏 🖏 🖬 🛚                                                                                                    | 🕼 🖉 🖉 🖉 - 📽 🌾 - 🗾 👼 🛰                              | 8 🖪 👆 🔿                                                                                                    |                                              |                 | 5 - C - C - M     |                                                                                                    |
| ······································                                                                                                    |                                                    |                                                                                                    |                                              |                 |                   |                                                                                                    |
| Littleactor (2) (2)                                                                                                    | 9Y TA 50 TY 9Y 9Y 7                                | 1 LO TY 91                                                                                                    | 97 50                                        | NIOLUM          |                   |                                                                                                    |
|                                                                                                    |                                                    | Q Mer                                                                                                    |                                              | 541             | ×                 |                                                                                                    |
| ▼         Farendar           ●         Remits behander           >         ●           >         Ch (DSD4)           >         ●           >         ●           >         ●           >         ●           >         ●           >         ●           >         ●           >         ●           >         ●           >         ●           >         ●           >         ●           ●         ●           ●         ●           ●         ●           ●         ●           ●         ●           ●         ●           ●         ●           ●         ●           ●         ●           ●         ●           ●         ●           ●         ●           ●         ●           ●         ●           ●         ●           ●         ●           ●         ●           ●         ●           ●         ● <t< td=""><td>9         Steelfesting         69           Punkt         (1000 500000 ==000)         1000 fmg/fmg/fmg/fmg/fmg/fmg/fmg/fmg/fmg/fmg/</td><td>Kabing<br/>Sector<br/>TJ<br/>(\$V134 S2D1 m0860</td><td>valid<br/>Stadio</td><td>Doblackner Barn</td><td>E T34 Haudenbergen Hunder</td></t<> |                                                    | 9         Steelfesting         69           Punkt         (1000 500000 ==000)         1000 fmg/fmg/fmg/fmg/fmg/fmg/fmg/fmg/fmg/fmg/ | Kabing<br>Sector<br>TJ<br>(\$V134 S2D1 m0860 | valid<br>Stadio | Doblackner Barn   | E T34 Haudenbergen Hunder                                                                                                    |
| OpenStreetMap     WCS     WES (OGC API - Featurer                                                                                                    | - Haukelivege                                      | (Evos 500000 m5020                                                                                                    | Evoo 500000 m5090)                           | Q Status        |                   | X                                                                                                    |
| ArcGIS REST-tienere                                                                                                    | ten *                                              | Valgt Objekt:                                                                                                    | Nåværende vegreferanse:                      | bidbid          | tune endringssett |                                                                                                    |
|                                                                                                    |                                                    | 30 - 1017856292                                                                                                    | EV134 S2D1 m3740-3747                        | 1017054202      | type entringsset  |                                                                                                    |
| Leg @@<br>@ (1, *, *, *, *, *, *, *, *, *, *, *, *, *,                                                                                                    |                                                    | Pålogget                                                                                                    |                                              | 1 1017856292    | istedfesting      | 2019 0-07710-11.02.05046<br>Oligiki, A., Hyper, Yapanigo (2), murgler spentatour med videplar tatinger (3.64.64<br>angebrinningen (1.1012). Optim tangebrinningen (1.04.64). (1.1014)<br>Oligiki A., Hyper, Yapanigo (2), murgler spentare med videplar tatinger (3.04.64).<br>118713. Adapter 1. And provide participant and provide tatinger (3.04.64).<br>118713. Adapter 1. And provide participant and provide tatinger (3.04.64).<br>118713. Adapter 1. And provide tatinger 1. Ada (3.04.64).<br>118713. Adapter 1. And provide tatinger 1. Ada (3.04.64).<br>Capital J., Hyper, Yapanigo (3.01.64).<br>Capital J., Hyper, Yapanigo (3.01.64).<br>Capital J., Popter (3.04.64).<br>Capital J., Dopter nangebrins regions. Add (3.04.65).<br>201 |
|                                                                                                    |                                                    |                                                                                                    |                                              |                 |                   |                                                                                                    |

#### Få oppdatert data:

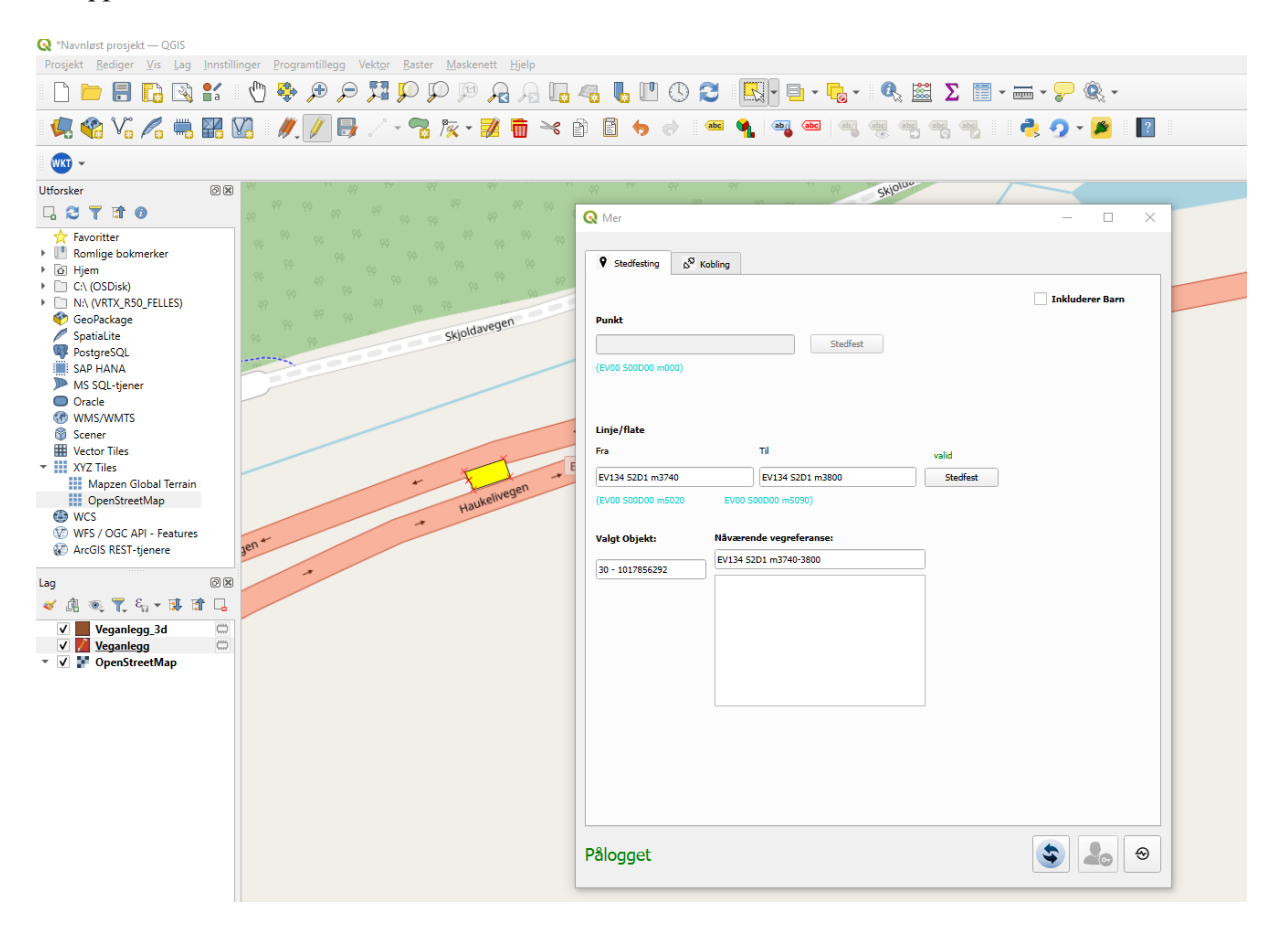

#### Visuell stedfesting:

Dra og slipp vegobjektet til ønsket sted på kartet, så vil vegreferansen automatisk bli fylt ut.

Det er også mulig å følge status på alle endringssett som sendes.

## Linjeobjekt

1 - Søk på vegobjektet du ønsker å stedfeste og velg objekt fra kartet som skal stedfestes:

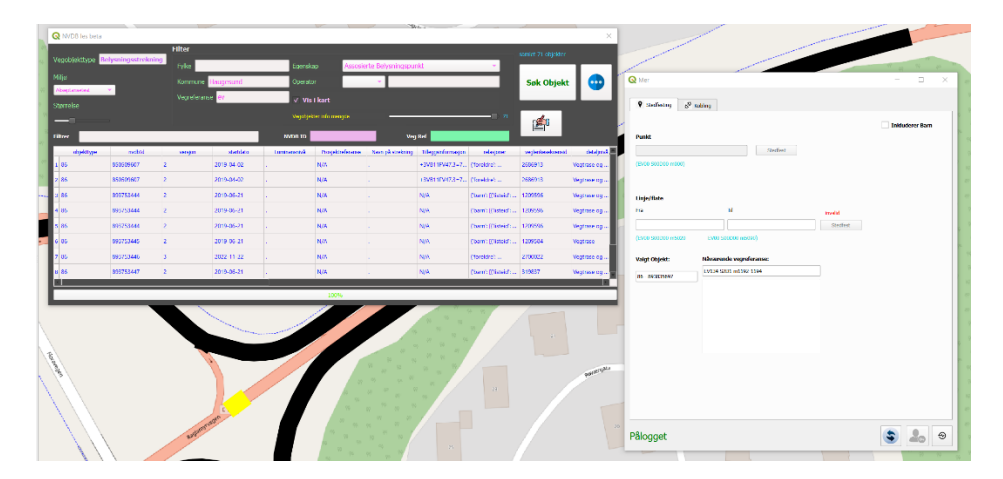

2 - Trykk på gule pennen og deretter knekkepunktverktøy:

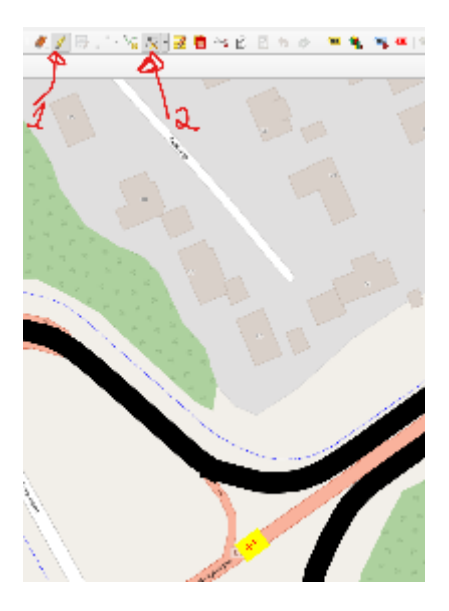

3 - Trykk og dra hver ende av valgt objekt til ønsket stedfesting og deretter på knappen **stedfest**:

| 19 FF 20  |                              |                        |       |                   |   |
|-----------|------------------------------|------------------------|-------|-------------------|---|
|           | Q Mer                        |                        |       | - r x             |   |
|           | ♥ Stochesting 6 <sup>9</sup> | Kobing                 |       |                   |   |
|           | Punkt                        |                        |       | 🗌 Inkluderer Barn |   |
| 1         | (2V60 \$36200 mC00)          | Rofer                  |       |                   | 2 |
|           | Linje/flate                  |                        |       |                   |   |
|           | EVI31 S2D1 m1385             | PV134 5201 m1216       | Valid |                   |   |
|           | () Mansan calo wearing       | (100 SectionSolet)     |       |                   |   |
|           | Wage Object:                 | 8/13/1 5201 m11/2-119/ |       | 1                 |   |
|           |                              |                        |       |                   |   |
| abnormese | Pålogget                     |                        |       | 3 10 0            |   |

4 - Trykk på oppfrisk knappen etter det er UTFØRT OG ETTERBEHANDLET:

|                  | Q Status        |                                             |                                                                |                                                       |                                                                            | ×   |
|------------------|-----------------|---------------------------------------------|----------------------------------------------------------------|-------------------------------------------------------|----------------------------------------------------------------------------|-----|
|                  | mulbid          | type endringssett                           | UTERT_DC_ETTERDERADOL                                          | a                                                     |                                                                            | · • |
|                  | 1 893835697     | stechesting                                 | 2025-02-05109-00-46-099714                                     |                                                       |                                                                            | 00  |
|                  |                 |                                             | Objektet, ex types Belynskyps<br>(Vestikeholdsserverig (1954). | relating (12), menufer e<br>Provjektinterentityrer 13 | gendaper met viktigser hettiget i<br>(12311), Elex, navn (8397), Elevering | 17  |
| 94 <sup>11</sup> | Q Mer           |                                             |                                                                | п х                                                   | pendapar mad olidajtat 'jilliowet, ikke                                    | YP  |
| 49 TT 30         |                 | A                                           |                                                                |                                                       | www.heed.(2244.0)                                                          |     |
| 00 00            | 4 invention     | S <sup>a</sup> Kelling                      |                                                                |                                                       | (1231.1), Ber, nam (8997), Dimming                                         |     |
| 99 00            |                 |                                             | ank                                                            | kudorer Barn                                          | pendapar med vidighet 'pikows), ikke                                       | . / |
|                  | Punkt           | Gather                                      |                                                                |                                                       |                                                                            |     |
|                  |                 | 90)                                         |                                                                |                                                       |                                                                            |     |
|                  |                 |                                             |                                                                |                                                       |                                                                            |     |
| 8                |                 |                                             |                                                                |                                                       |                                                                            |     |
|                  | Enge/Itale      | 71                                          |                                                                |                                                       |                                                                            |     |
|                  | EVICE STOL HER  | 6 PV134 52D1 m1216                          | studies                                                        |                                                       |                                                                            |     |
|                  | (Ens) 201203 46 | ERIO 2002/001 (166/00)                      |                                                                |                                                       |                                                                            | _   |
|                  | United Children | When we are the second second second second |                                                                |                                                       |                                                                            |     |
|                  | wells relies:   | PV04 S201 m1186-1216                        |                                                                |                                                       |                                                                            |     |
|                  | AL - 180803347  |                                             |                                                                |                                                       |                                                                            |     |
|                  |                 |                                             |                                                                |                                                       | 21                                                                         |     |
|                  |                 |                                             |                                                                |                                                       |                                                                            |     |
|                  |                 |                                             |                                                                |                                                       |                                                                            |     |
|                  |                 |                                             |                                                                |                                                       |                                                                            |     |
|                  |                 |                                             |                                                                |                                                       |                                                                            |     |
|                  |                 |                                             |                                                                |                                                       |                                                                            | P.O |
|                  |                 |                                             |                                                                |                                                       |                                                                            |     |
|                  |                 |                                             |                                                                |                                                       |                                                                            |     |
|                  |                 |                                             |                                                                |                                                       |                                                                            |     |
|                  | Pålogget        |                                             | \$                                                             | 2₀ ⊕                                                  |                                                                            |     |
|                  |                 | 10 10                                       |                                                                |                                                       | 1 / /                                                                      |     |
| 190              |                 | 41 44 1                                     |                                                                |                                                       |                                                                            |     |

# Punktobjekt:

1 - Søk på vegobjektet du ønsker å stedfeste og velg objekt fra kartet som skal stedfestes:

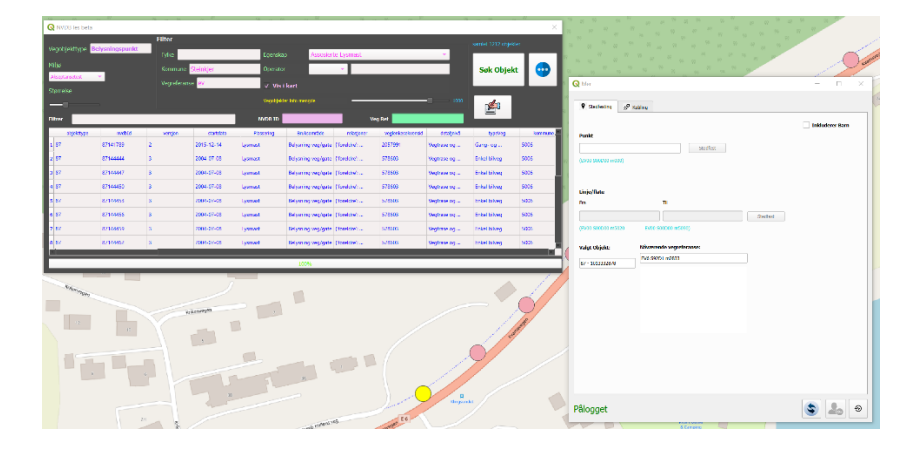

2 - Trykk på gule pennen og deretter knekkepunktverktøy:

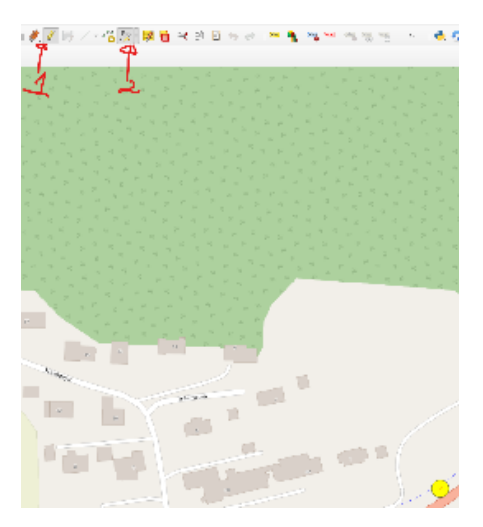

3 - Trykk og flytt objekt til ønsket stedfesting og deretter på knappen **stedfest**:

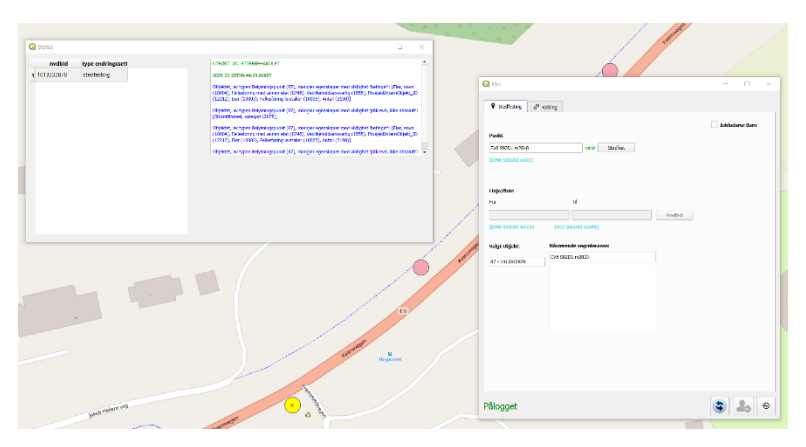

4 - Trykk på oppfrisk knappen etter det er UTFØRT OG ETTERBEHANDLET:

|              | Q Mer                                                                                                    | - 🗆 🗙           |
|--------------|----------------------------------------------------------------------------------------------------|-----------------|
|              | Stedfesting S <sup>SI</sup> Kobling                                                                                                    |                 |
|              | Puekt         valid         Statility           EVK SSXD1 m0338         valid         Statility           (EVAD SSXD28 m030)         Valid         Statility | Inkluderer Barn |
|              | Linje/flate<br>Fra Til                                                                                                    |                 |
|              | (Evito \$20000 m5020 EVID \$20000 m5090)                                                                                                    |                 |
|              | Valgt objekt: Klowende vegnelezanse:<br>EP - 10133202078<br>EP - 10133202078                                                                                 |                 |
| and a second |                                                                                                    |                 |
|              | Pålogget                                                                                                    | ۲               |

# Endringslogg

#### NVBD Les & Skriv v0.8

• Sammenkobling

## NVBD Les & Skriv v0.9

- Stedfesting
- Ytelse forbedringer

## NVDB Les & Skriv 1.0

- Visuell stedfesting
- Status vindu på alle endringssett
- Ytelse forbedringer